# Per registrare il prodotto e per ottenere assistenza, visitate il sito www.philips.com/welcome

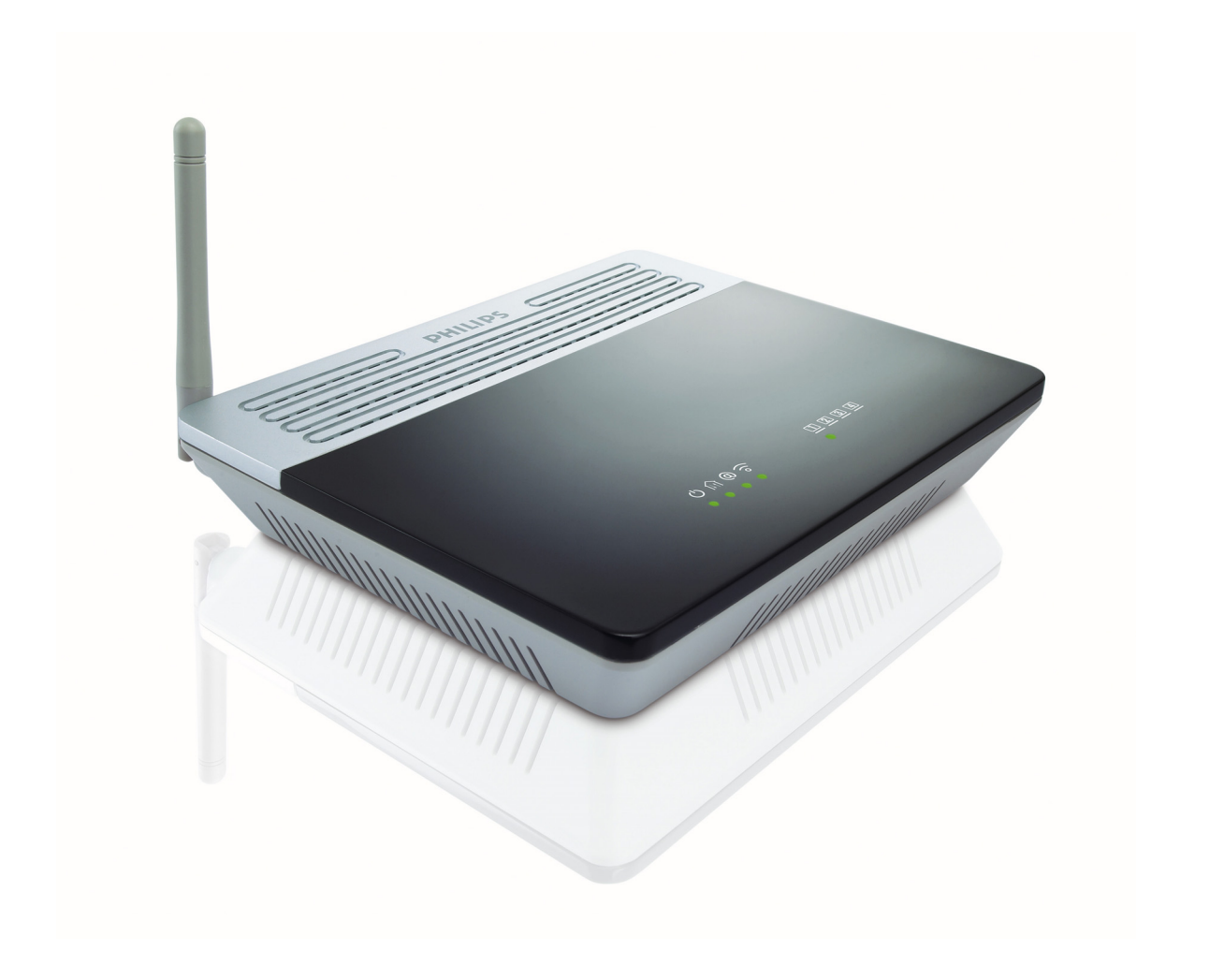

IT Modem router wireless ADSL

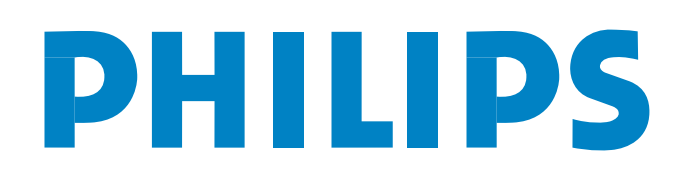

CGA5722

Indice

| 1     | Importante                                                        | 2  |
|-------|-------------------------------------------------------------------|----|
| 1.1   | Informazioni relative alla sicurezza                              | 2  |
| 1.2   | Portata di rete & informazioni sulla velocità                     | 2  |
| 1.3   | Conformità                                                        | 2  |
| 1.4   | Riciclaggio e smaltimento                                         | 2  |
| 1.5   | Dichiarazione in merito all'esposizione<br>a radiazioni della FCC | 2  |
| 1.6   | Licenze software                                                  | 2  |
| 1.7   | Disclaimer                                                        | 3  |
| 2     | Il vostro modem router wireless ADSL                              | 4  |
| 2.1   | Elementi nella confezione                                         | 4  |
| 2.2   | Altri elementi necessari                                          | 4  |
| 2.3   | Vista del lato anteriore del<br>modem router wireless ADSL        | 5  |
| 2.4   | Vista del lato posteriore del<br>modem router wireless ADSL       | 5  |
| 3     | Per iniziare                                                      | 6  |
| 3.1   | Installazione                                                     | 6  |
| 3.2   | Collegamento                                                      | 6  |
| 3.3   | Installare un dispositivo WiFi                                    | 7  |
| 3.3.1 | Installare un adattatore USB wireless SNU 5600                    | 7  |
| 3.3.2 | Installare un altro dispositivo WiFi                              | 7  |
| 4     | Configurazione del modem router wireless                          | 8  |
| 4.1   | Collegamento alle pagine web                                      | 8  |
| 4.2   | Struttura menù delle pagine web                                   | 8  |
| 4.3   | Pagine web impostazioni ADSL / Internet                           | 9  |
| 4.3.1 | Stato ADSL/ADSL status                                            | 9  |
| 4.3.2 | Impostazioni ISP/ISP settings                                     | 9  |
| 4.3.3 | Parametri/Parameters                                              | 9  |
| 4.3.4 | DNS                                                               | 9  |
| 4.4   | Pagine web di sicurezza                                           | 9  |
| 4.4.1 | Firewall                                                          | 9  |
| 4.4.2 | Sicurezza wireless                                                | 11 |
| 4.5   | Pagine web impostazioni rete di casa                              | 12 |
| 4.5.1 | Stato/Status                                                      | 12 |
| 4.5.2 | Impostazioni rete/Network settings                                | 13 |

| 6     | Domande poste di frequente                       | 22 |
|-------|--------------------------------------------------|----|
|       |                                                  |    |
| 5     | Caratteristiche tecniche                         | 20 |
| 4.11  | ASSISTENTE PER L'INSTALLAZIONE/<br>SET UP WIZARD | 18 |
| 4.10  | Routing                                          | 18 |
| 4.9   | DDNS                                             | 17 |
| 4.8   | QoS                                              | 17 |
| 4.7   | UPNP                                             | 17 |
| 4.6.4 | SNMP                                             | 16 |
| 4.6.3 | Sistema/System                                   | 16 |
| 4.6.2 | Manutenzione/Maintenance                         | 15 |
| 4.6.1 | NAT                                              | 14 |
| 4.6   | Pagine web impostazioni avanzate                 | 14 |
| 4.5.3 | Wireless                                         | 13 |

# 1 Importante

Prendetevi il tempo per leggere questo manuale prima di usare il modem router wireless ADSL. Contiene informazioni ed avvertenze importanti sul modem router.

### 1.1 Informazioni relative alla sicurezza

# Attenzione

- L'apparecchio deve essere alimentato solo attraverso l'adattatore principale fornito nella confezione.
- Utilizzare solo un alimentatore "Leader: MU12-2120100-C5" e/o "Jentec: AH1212-E".
- Usate sempre i cavi allegati al prodotto.
- L'equipaggiamento radio per le applicazioni wireless non è protetto da interferenze provenienti da altri dispositivi radio.
- Non esponete il sistema a umidità eccessiva, pioggia, sabbia o sorgenti di calore.
- Il prodotto non dovrebbe essere esposto a gocce o tuffato in acqua.
- Non appoggiate sul prodotto oggetti riempiti di liquidi, come per es. vasi.
- Tenete lontano il prodotto da caloriferi e dalla luce diretta del sole.
- Lasciate abbastanza spazio libero attorno al prodotto per garantire un'aerazione adeguata.
- Non aprite il prodotto. Mettetevi in contatto con l'assistenza clienti del vostro provider ISP/cavo.

# 1.2 Portata di rete & informazioni sulla velocità

- L'ambiente: I segnali radio possono espandersi più lontano al di fuori degli edifici e se si trovano in linea diretta l'uno con l'altro.
   Posizionare i componenti wireless in luoghi alti aiuta a superare gli ostacoli fisici e fornisce una miglior copertura.
- Costruzioni come cornici in metallo o pareti e pavimenti in calcestruzzo o muratura riducono la forza del segnale radio. Evitate di posizionare i componenti wireless vicino a oggetti spessi e solidi o a grossi oggetti di metallo come computer, monitor e altre appparecchiature.
- La portata del segnale wireless, la sua velocità e la sua forza possono essere influenzati negativamente dall'interferenza di reti e dispositivi wireless vicini. Anche apparecchi elettromagnetici come televisioni, radio, forni a microonde e telefoni cordless, soprattutto quelli con frequente nell'ordine dei 2.4GHz, potrebbero interferire con la trasmissione wireless.
- Anche stare in piedi o seduti troppo vicino all'apparecchio wireless può compromettere la qualità del segnale radio.
- Regolare l'antenna: Non mettere le antenne vicino a pezzi di metallo spessi perché ciò può causare interferenze.

# 1.3 Conformità

Noi, Philips dichiariamo che il prodotto rispetta i requisiti essenziali e altre disposizioni rilevanti della Direttiva 1999/5/CE. La Dichiarazione di conformità è disponibile sul sito www.p4c.philips.com.

Secondo la direttiva, il prodotto può essere messo in esercizio nei seguenti stati:

| В   | ✓ | DK | 1            | E  | 1            | GR | 1            | F | 1 |
|-----|---|----|--------------|----|--------------|----|--------------|---|---|
| IRL | 1 | I  | $\checkmark$ | L  | $\checkmark$ | NL | $\checkmark$ | А | ~ |
| Ρ   | ✓ | SU | ~            | S  | 1            | UK | 1            | Ν | ~ |
| D   | 1 | СН | $\checkmark$ | TR | 1            |    |              |   |   |

L'uso dell'apparato è regolamentato da:

- D.Lgs. 01.08.2003, n.259, articoli 104 (attività soggette ad autorizzazione generale) e 105 (libero uso), per uso privato;
- D.M. 28.05.2003 e successive modifiche, per la fornitura al pubblico dell'accesso R-LAN e ai servizi di telecomunicazione.

### 1.4 Riciclaggio e smaltimento

#### Istruzioni di smaltimento per prodotti vecchi

La direttiva sui rifiuti di apparecchiature elettriche ed elettroniche (RAEE; 2002/96/CE) ha come obiettivo di assicurare che i prodotti siano riciclati usando le migliori tecniche disponibili in materia di trattamento, riutilizzo e riciclaggio, per garantire la salute delle persone ed un'elevata protezione ambientale.

Il vostro prodotto è ideato e costruito con materiali e componenti di alta qualità che possono essere riciclati e riusati.

Non gettate tali prodotti insieme agli altri rifiuti domestici.

Informatevi sulle possibilità locali di raccolta differenziata dei rifiuti per apparecchiature elettriche ed elettroniche contrassegnate da questo simbolo.

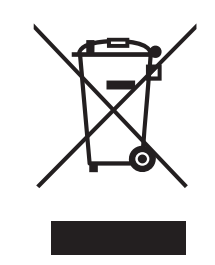

Si consiglia vivamente di ricorrere ad una delle seguenti opzioni di smaltimento

- Portate l'intero prodotto (compresi i cavi, le spine e gli accessori) nel centro apposito di raccolta RAEE.
- Se acquistate un prodotto sostitutivo consegnate tutti gli elementi del prodotto vecchio al rivenditore. Il rivenditore è tenuto ad accettarli in base alla direttiva RAEE.

# Informazioni sull'imballo

Philips ha curato l'applicazione di simboli internazionali sull'imballo per facilitarne il riciclaggio e lo smaltimento appropriato.

Il punto verde significa che è stato corrisposto un contributo finanziario alle istituzioni nazionali per la rigenerazione ed il riciclaggio dei materiali d'imballo.

Il materiale d'imballo contrassegnato è riciclabile.

# 1.5 Dichiarazione in merito all'esposizione a radiazioni della FCC

Questo apparecchio risponde ai limiti di esposizione alle radiazioni di FCC posti per un ambiente non controllato. Questo apparecchio deve essere installato e utilizzato mantenendo una distanza minima di 20 cm fra il radiatore e il vostro corpo.

# 1.6 Licenze software

Questo prodotto contiene pacchetti software open source. Potete trovare una panoramica su tali pacchetti, le loro licenze e/o le avvertenze a essi riferite nonché il codice sorgente per alcuni di essi nella documentazione on line del prodotto che è consultabile sul sito www.p4c.philips.com.

劔

## 1.7 Disclaimer

Il prodotto è fornito da "Philips" "come esso è" e senza ogni garanzia espressa o implicita, incluse ma non limitatamente ad esse le garanzie implicate di commerciabilità e idoneità per uno scopo particolare. Philips non è in nessun caso responsabile per qualsiasi danno diretto, indiretto, accidentale, speciale, esemplare o conseguente (inclusi ma non limitatamente fornitura di prodotti o servizi sostituivi; perdita di informazioni, dati o guadagni; interruzione di lavoro) causati in qualunque modo, e nemmeno per ogni teoria di responsabilità, che sia basata sul contratto, per responsabilità diretta o a torto (inclusa negligenza o altro) che sorga dall'uso o dall'incapacità all'uso del prodotto, anche se si richiama la possibilità dell'insorgere di tali danni. Philips inoltre non garantisce l'accuratezza o completezza di informazioni, testi, grafiche, collegamenti o altro trasmessi da questo prodotto.

# 2 II vostro modem router wireless ADSL

Congratulazioni per l'acquisto e benvenuti in Philips!

Per godere pienamente dell'assistenza offerta da Philips, registrate il vostro prodotto sul sito www.philips.com/welcome.

# 2.1 Elementi nella confezione

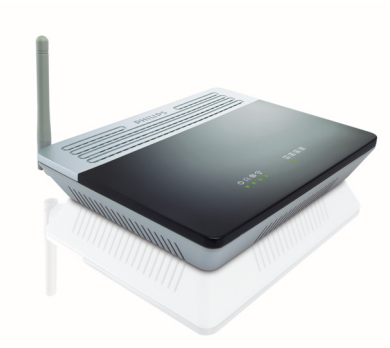

Un modem router wireless ADSL

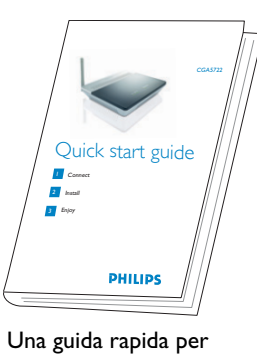

iniziare

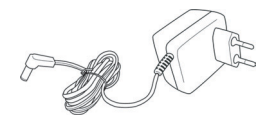

Un adattatore di alimentazione

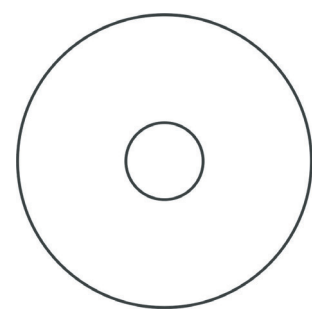

Un CD Rom di installazione

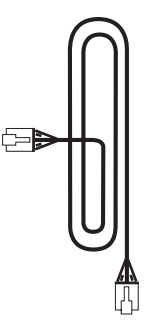

Un cavo Ethernet (RJ-45)

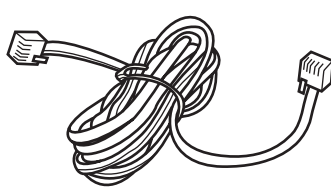

Un cavo telefonico (RJ-11)

### 2.2 Altri elementi necessari

Un filtro ADSL adatto alla vostra spina del telefono

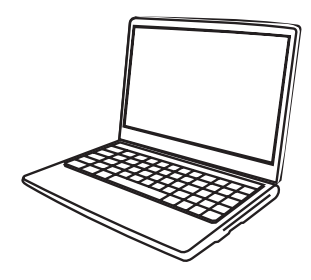

Un computer fisso o portatile con una porta USB libera e un connettore Ethernet

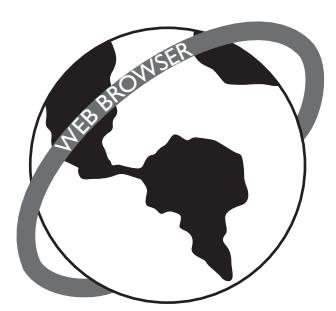

Un browser web

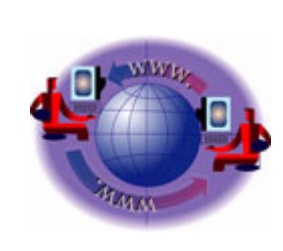

Una connessione internet

#### 2.3 Vista del lato anteriore del modem router wireless ADSL

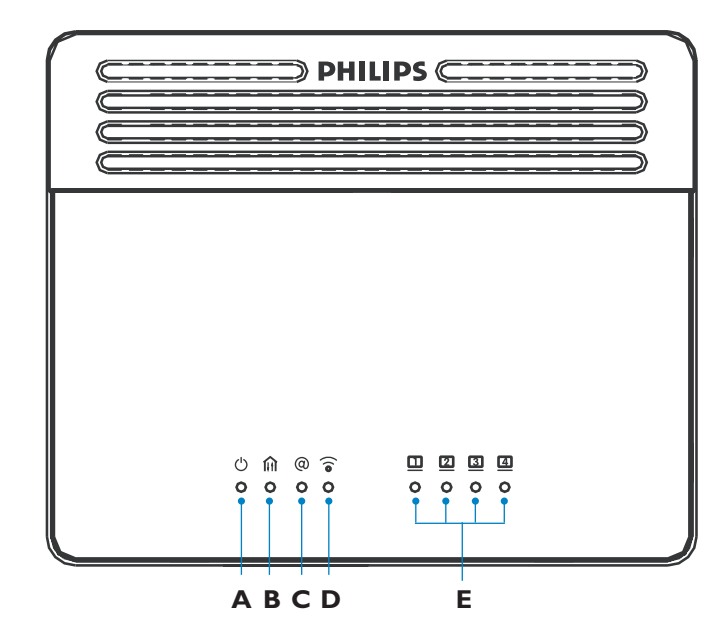

# аŮ

ON: acceso, operazione normale OFF: spento o errore

# B

ON: rete ADSL bloccata Lampeggia: avvio OFF: rete ADSL non funziona

# c @

ON: connessione a internet attiva OFF: nessun trasferimento dati

# D ()

ON: collegamento wireless attivo Lampeggia: inviare/ricevere dati OFF: nessun trasferimento dati

# E <u>1</u>...<u>4</u>

ON: effettuato collegamento Ethernet Lampeggia: inviare/ricevere dati OFF: collegamento assente

# 2.4 Vista del lato posteriore del modem router wireless ADSL

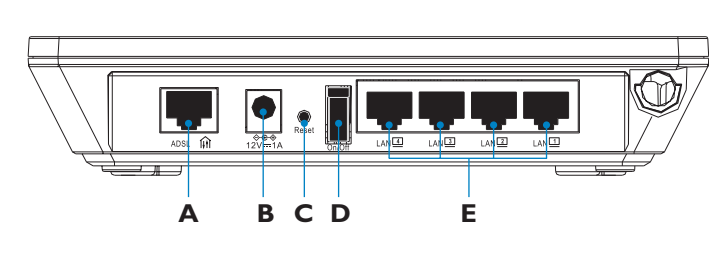

## A Porta ADSL

Porta ADSL (RJ-11). Collegate la vostra linea ADSL a questa porta con il cavo telefonico fornito

# **B** Presa di alimentazione

Collegate l'adattatore di alimentazione a questa presa

# Attenzione

L'uso di un tipo di adattatore sbagliato può provocare danni alla stazione di base ADSL Wireless

# C Tasto reset

Usate questo tasto per scollegare l'adattore e ripristinare le impostazioni di fabbrica. Per resettare senza perdere le impostazioni di configurazione si veda (4.6.2).

# D ON/OFF

Pulsante per accendere/spegnere

# E Porte LAN

Porte Ethernet 10/100 (RJ-45). Collegate i dispositivi alla vostra rete LAN tramite queste porte (per es. un computer, un hub o uno switch).

# 3 Per iniziare

# 3.1 Installazione

 Inserite il CD di installazione nel lettore CD ROM (o DVD ROM) del computer

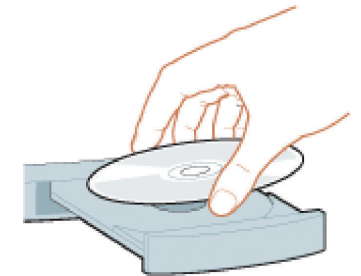

• Il programma di installazione si avvierà automaticamente

Seguite le istruzioni che appaiono sul display
 Nota

Se per un qualche motivo l'installazione non dovesse avviarsi automaticamente:

- 1 In Windows, cliccate su START e poi ESEGUI
- 2 Digitate **explorer** e andate al lettore CD ROM (o DVD ROM)
- 3 Cliccate due volte su Setup.exe

# Suggerimento

La lingua del sistema operativo è già predefinita, ma avete 10 secondi di tempo per selezionarne un'altra.

# 3 Cliccate sulla lingua desiderata

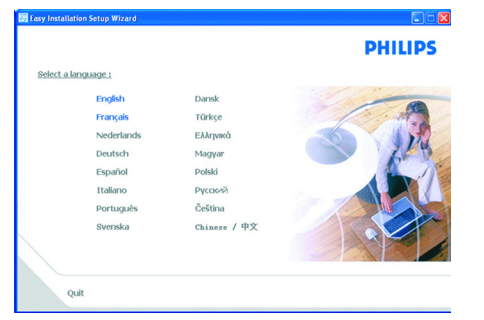

• La schermata successiva verrà visualizzata automaticamente

# 4 Cliccate sull'immagine del modem router wireless CGA5722

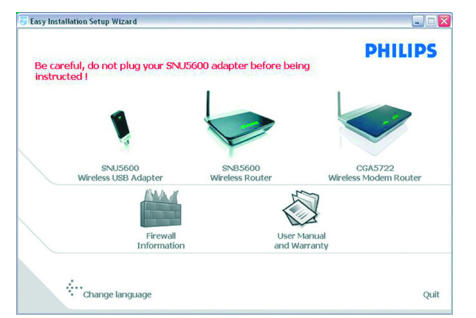

• La schermata successiva verrà visualizzata automaticamente

# 3.2 Collegamento

1 Collegate l'adattatore di corrente fornito alla porta 12===1A e portate l'interruttore su ON

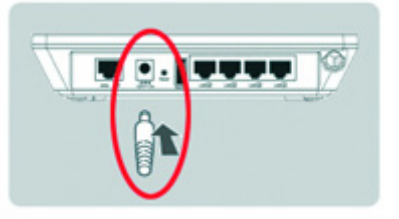

2 Collegate la spina del cavo di alimentazione alla relativa presa

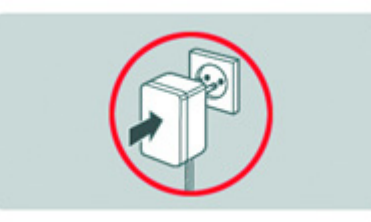

- La spia di alimentazione si accenderà
- 3 Prendete il cavo Ethernet fornito nella confezione

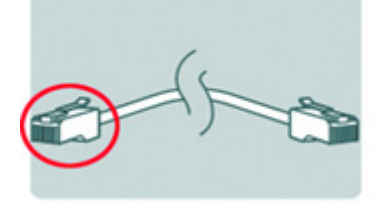

4 Collegate questo cavo Ethernet alla porta LAN 1 sul CGA5722

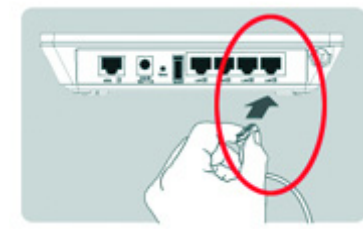

5 Collegate l'altra estremità del cavo Ethernet al computer

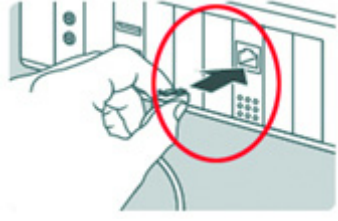

- La spia LAN 1 si accenderà
- 6 Prendete il cavo telefonico fornito

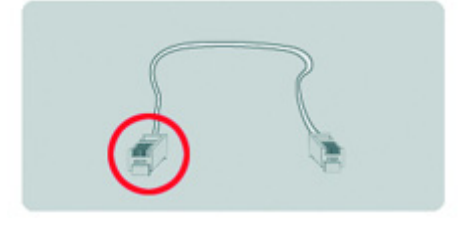

Collegate il cavo telefonico fornito alla porta ADSL

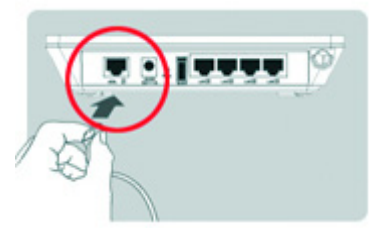

8 Collegate l'altra estremità del cavo telefonico fornito al filtro ADSL, poi collegate il filtro ADSL alla presa telefonica

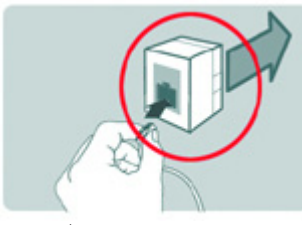

• 🕅 La spia si illuminerà

# 9 Poi cliccate su **Continua**

- Viene visualizzata una barra di avanzamento
- Selezionate il vostro paese e il provider di servizi Internet (ISP) utilizzando le informazioni fornite dal vostro ISP

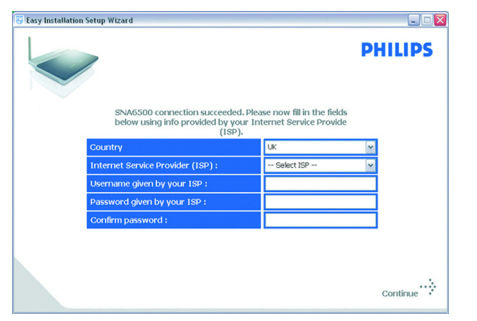

# 🖨 Nota

Se il vostro ISP non è presente nella lista dei predefiniti, selezionate "**Altro**".

# 11 Cliccate su **Continua**

- Verrà visualizzata una barra di avanzamento, i vostri parametri verranno salvati e verrete connessi a Internet
- Completata l'installazione, verrà visualizzata la schermata successiva

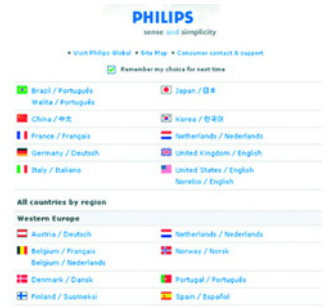

# 🖨 Nota

Questo display è il sito di supporto di Philips. È una pagina Internet live, soggetta a cambiamenti. Il display visualizzato può essere diverso da quello mostrato.

- Cliccate su **Menu** se volete tornare alla videata del menù
- Suggerimento

La vostra rete WiFi funziona ma non è sicura.

# 13 Cliccate su Imposta Crittografia

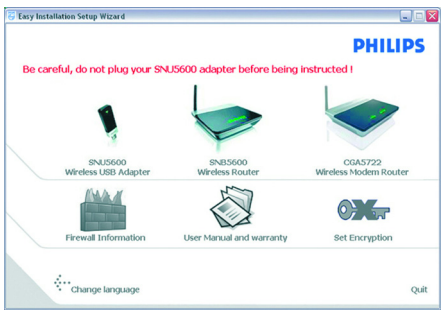

- La vostra rete WiFi verrà resa sicura automaticamente
- Non vi è possibile scegliere né la chiave di crittografia né il nome della rete (SSID)

# 🖨 Nota

Potrete ripristinare le impostazioni di sicurezza wireless in qualsiasi momento usando il CD ROM di installazione sul computer dove avete installato il gateway e cliccando sull'icona di sicurezza order della pagina del menu.

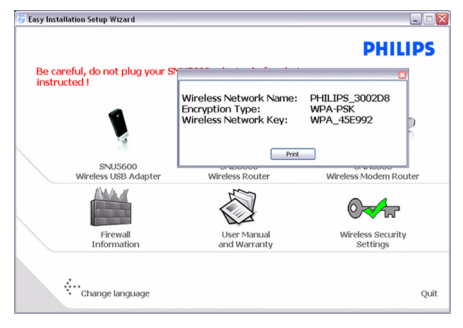

# 3.3 Installare un dispositivo WiFi

Se volete installare un dispositivo WiFi, potete ripristinare le impostazioni di sicurezza wireless usando il CD ROM di installazione sul computer dove avete installato il gateway e cliccando sull'icona di sicurezza III della pagina del menu.

# 3.3.1 Installare un adattatore USB wireless SNU 5600

Se avete comprato lo starter kit CKA5720, l'adattatore USB wireless SNU5600 è fornito nella confezione. In questo caso dovete soltanto inserire il CD ROM d'installazione fornito con il CKA5720 e seguire le istruzioni sul display.

# 3.3.2 Installare un altro dispositivo WiFi

1 Riferitevi al manuale dell'altro dispositivo WiFi

# 🖨 Nota

Se avete in precedenza reso sicura la vostra rete (vedi 3.2 operazione 13) con l'installazione facile, l'SSID sarà "PHILIPS\_xxxxx". Se invece non l'avete resa sicura in precendenza, l'SSID sarà "philips\_install".

Se avete dato un'altro nome alla vostra rete, ricordatevi che sarà visualizzato questo nome e non "PHILIPS\_xxxxxx" o "philips\_install".

# 🖨 Nota

Potrete ripristinare le impostazioni di sicurezza wireless in qualsiasi momento usando il CD ROM di installazione sul computer dove avete installato il gateway e cliccando sull'icona di sicurezza () della pagina del menu.

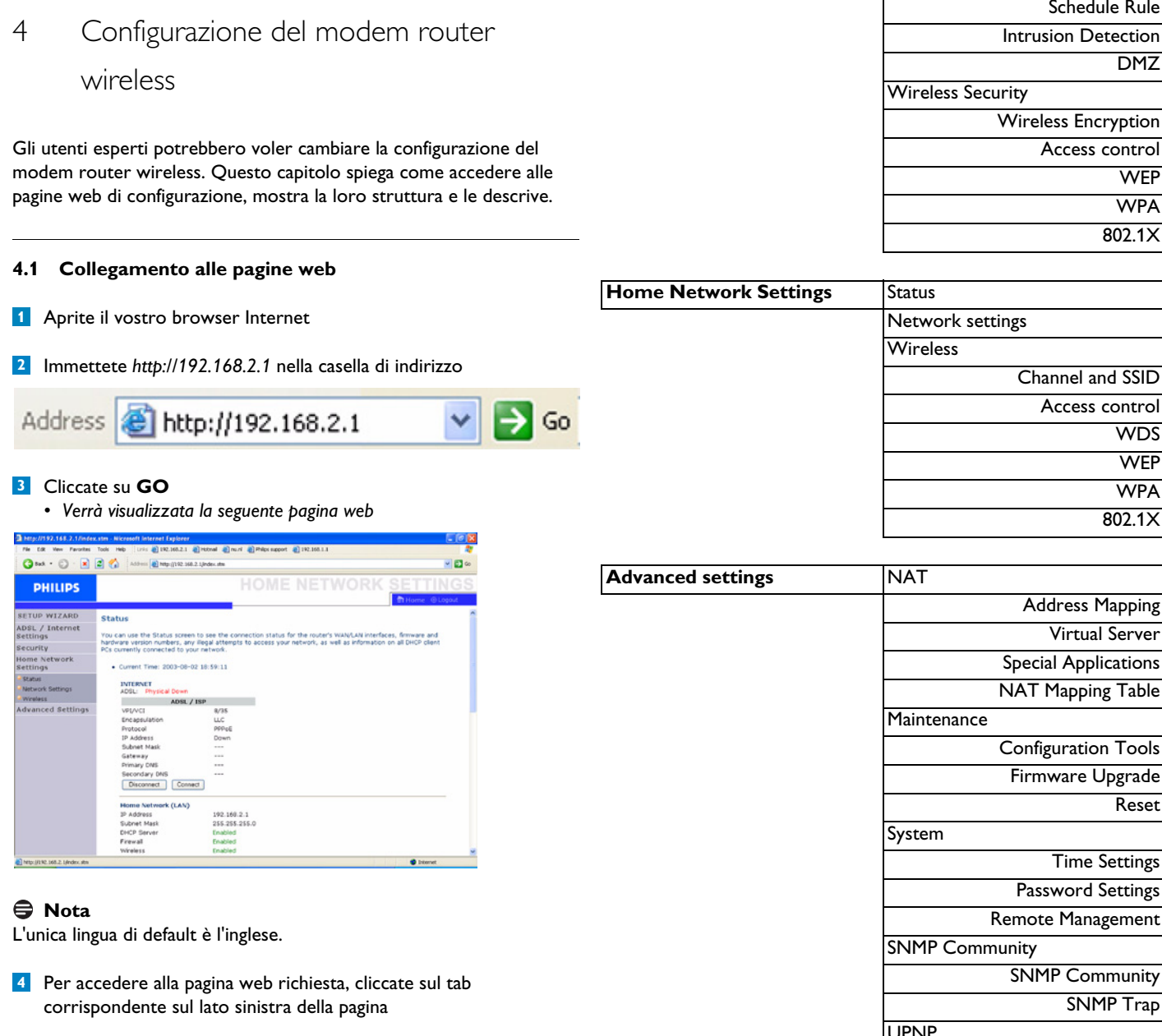

# 4.2 Struttura menù delle pagine web

La tabella seguente descrive la struttura delle pagine web.

| SET UP WIZARD | Getting started   |
|---------------|-------------------|
|               | Wireless settings |
|               | ADSL settings     |
|               | Confirm           |
|               | Connection status |

# 🖨 Nota

# Si raccomanda vivamente di usare il programma di installazione facile disponibile nel CR ROM fornito anziché le pagine ASSISTENTE D'INSTALLAZIONE.

| ADSL / Internet settings | ADSL status  |
|--------------------------|--------------|
|                          | ISP settings |
|                          | Parameters   |
|                          | DNS          |

| Security | Firewall       |
|----------|----------------|
|          | Access Control |
|          | MAC Filter     |
|          | URL blocking   |

| Schedule Rule       |
|---------------------|
| Intrusion Detection |
| DMZ                 |
| Vireless Security   |
| Wireless Encryption |
| Access control      |
| WEP                 |
| WPA                 |
| 802.1X              |
|                     |

| Home Network Settings | Status           |
|-----------------------|------------------|
|                       | Network settings |
|                       | Wireless         |
|                       | Channel and SSID |
|                       | Access control   |
|                       | WDS              |
|                       | WEP              |
|                       | WPA              |
|                       | 802.1X           |
|                       |                  |

| NAT                  |
|----------------------|
| Address Mapping      |
| Virtual Server       |
| Special Applications |
| NAT Mapping Table    |
| Maintenance          |
| Configuration Tools  |
| Firmware Upgrade     |
| Reset                |
| System               |
| Time Settings        |
| Password Settings    |
| Remote Management    |
| SNMP Community       |
| SNMP Community       |
| SNMP Trap            |
| UPNP                 |
| QoS                  |
| Traffic mapping      |
| Traffic statistics   |
| DDNS                 |
| Routing              |
| Static route         |
| RIP                  |
| Routing table        |
|                      |

#### 4.3 Pagine web impostazioni ADSL / Internet

#### 4.3.1 Stato ADSL/ADSL status

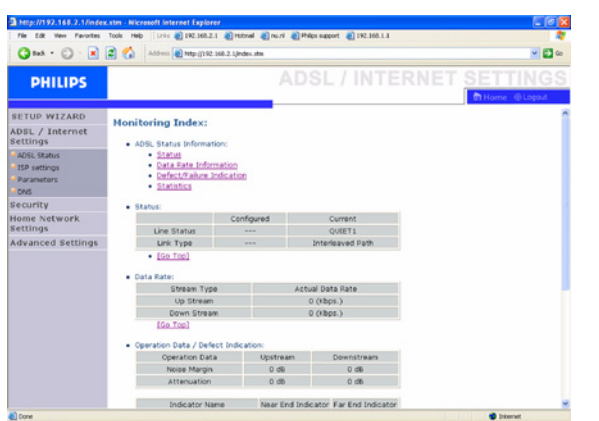

Clicca su "ADSL Status" che si trova sul lato sinistro del display. Il lato sinistro visualizza il menu principale e il lato destro mostra informazioni descrittive.

#### 4.3.2 Impostazioni ISP/ISP settings

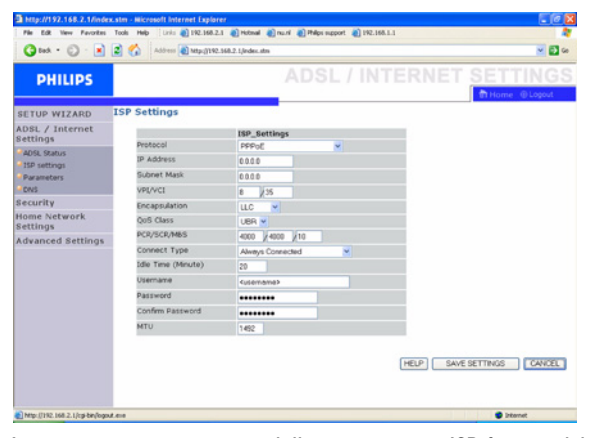

Immettete qui i parametri delle impostazioni ISP fornite dal vostro provider di servizi Internet.

#### 4.3.3 Parametri/Parameters

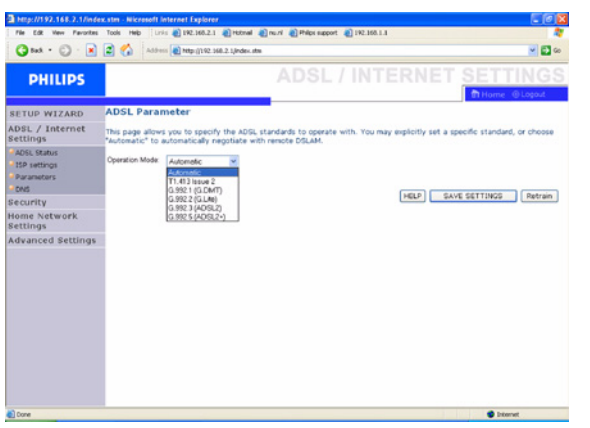

Questa pagina consente di specificare gli standard ADSL da usare. Potete impostare espressamente uno standard specifico o scegliere "Automatic" per negoziare automaticamente con DSLAM remoto.

#### 4.3.4 DNS

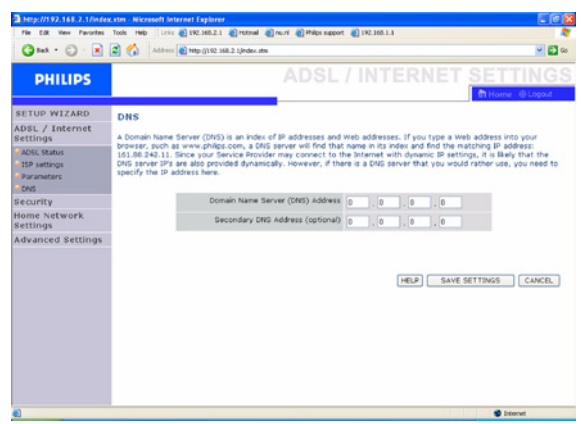

I Domain Name Servers (DNS) vengono usati per registrare un nome dominio (per es. www.philips.com) con un indirizzo IP (per es. 64.147.25.20). L'indirizzo DNS di solito viene configurato automaticamente. In caso contrario vi saranno forniti uno o più indirizzi DNS dal vostro ISP.

#### 4.4 Pagine web di sicurezza

#### 4.4.1 Firewall

| Http://192.168.2.1/index    | cstm - Nicresoft Internet Explorer                                                                                                    |                                     |
|-----------------------------|----------------------------------------------------------------------------------------------------|-------------------------------------|
| File Edt View Parontes      | Tools Help Links @192.165.2.1 @Potnal @nu.ni @Philps support @192.165.1.1                                                                                                    | 4                                   |
| G tut • 🔘 · 💌               | Address and http://192.368.2.1/index.stm                                                                                                    | 🛩 🔂 Go                              |
| PHILIPS                     |                                                                                                    | SECURITY                            |
|                             |                                                                                                    | The Home @ Logout                   |
| SETUP WIZARD                | Firewall                                                                                                    |                                     |
| ADSL / Internet<br>Settings | The Device provides extensive frewall protection by restricting connection parameters                                                                                          | to limit the risk of hacker attack, |
| Security                    | and detending against a wide array or common attacks. However, for approations that<br>the Internet, you can configure a specific client/server as a demilitarized zone (DMZ). | require unrestricted access to      |
| Firewall                    |                                                                                                    |                                     |
| Access Control              | Enable or disable Firewall features : I Enable O Disable                                                                                                    |                                     |
| MAC Filter                  |                                                                                                    |                                     |
| URL Blocking                |                                                                                                    | SAVE SETTINGS                       |
| Schedule Rule               |                                                                                                    |                                     |
| Intrusion Detection         |                                                                                                    |                                     |
| DMZ                         |                                                                                                    |                                     |
| - Wireless                  |                                                                                                    |                                     |
| Home Network<br>Settings    |                                                                                                    |                                     |
| Advanced Settings           |                                                                                                    |                                     |
|                             |                                                                                                    |                                     |
|                             |                                                                                                    |                                     |
|                             |                                                                                                    |                                     |
|                             |                                                                                                    |                                     |
|                             |                                                                                                    |                                     |
|                             |                                                                                                    |                                     |
|                             |                                                                                                    |                                     |
|                             |                                                                                                    |                                     |

Il firewall della stazione di base wireless ADSL controlla i pacchetti al livello applicativo, mantiene le informazioni di sessione TCP e UDP compresi timeout e quantità di sessioni attive, e ha la facoltà di rilevare e prevenire alcune forme di attacchi di rete.

Gli attacchi di rete che impediscono l'accesso ad un dispositivo di rete si chiamano attacchi di Denial of Service (DoS). Gli attacchi DoS hanno come obiettivo dispositivi e reti con connessione al Internet. Lo scopo non è di rubare informazioni, ma di bloccare un dispositivo o una rete in modo che gli utenti non abbiano più accesso alle risorse di rete.

La funzione firewall della stazione di base wireless ADSL protegge contro i seguenti attacchi DoS: IP Spoofing, Land Attack, Ping of Death, IP with zero length, Smurf Attack, UDP port loopback, Snork Attack, scansione TCP nulla e TCP SYN Flood.

Il firewall non influisce significativamente sulle prestazioni del sistema, pertanto consigliamo di lasciarlo abilitato per proteggere la rete. Selezionate "Enable" e cliccate sul tasto "SAVE SETTINGS" per aprire i sottomenù del firewall.

#### Controllo accesso/Access Control

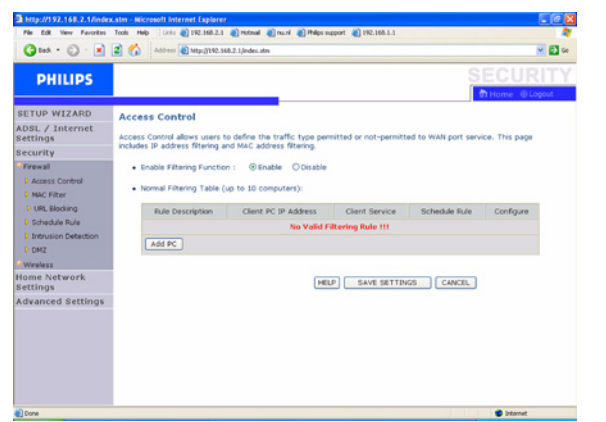

Controllo accesso vi permette di definire il traffico in uscita permesso o non-permesso tramite l'interfaccia WAN. L'impostazione di default permette tutto il traffico in uscita.

# Per aggiungere il PC alla tabella di filtraggio: 1- Cliccate su "Add PC" nella schermata Controllo accesso

| duese and Gattings                                                              | Access cond of Add PC                                                             |                                                                                                    |                         |
|---------------------------------------------------------------------------------|-----------------------------------------------------------------------------------|----------------------------------------------------------------------------------------------------|-------------------------|
| dvanced Settings                                                                | This page allows users to define s                                                | ervice limitations of client PCs, including IP address, service ty                                 | pe and scheduling rule  |
| STATUS                                                                          | criteria. For the URL blocking funct                                              | tion, you need to configure the URL address first on the "URL I                                    | Blocking Site" page. Fo |
| SYSTEM                                                                          | the scheduling function, you also i                                               | need to configure the schedule rule first on the "Schedule Rule                                    | e" page.                |
| WAN                                                                             | Client PC Description:                                                            |                                                                                                    |                         |
| HOME NETWORKING                                                                 |                                                                                   |                                                                                                    |                         |
| WIRELESS                                                                        | Client PC IP Address: 192.                                                        | 168.1. ~                                                                                           |                         |
| NAT                                                                             |                                                                                   |                                                                                                    |                         |
| ROUTE                                                                           | Client PC Service:                                                                |                                                                                                    |                         |
| FIREWALL                                                                        | Service Name                                                                      | Detail Description                                                                                 | Blocking                |
| and the second second                                                           | www                                                                               | HTTP, TCP Port 80, 3128, 8000, 8001, 8080                                                          |                         |
| IN ACCESS COND OF                                                               | WWW with URL Blocking                                                             | HTTP (Ref. URL Blocking Site Page)                                                                 |                         |
| IN MAC FILTER                                                                   | E-mail Sending                                                                    | SMTP, TCP Port 25                                                                                  |                         |
|                                                                                 |                                                                                   |                                                                                                    |                         |
| w URL Blocking                                                                  | News Forums                                                                       | NNTP, TCP Port 119                                                                                 |                         |
| w URL Blocking<br>w Schedule Rule                                               | News Forums<br>E-mail Receiving                                                   | NNTP, TCP Port 119<br>POP3, TCP Port 110                                                           |                         |
| INF URL Blocking<br>INF Schedule Rule<br>INF Intrusion Detection                | News Forums<br>E-mail Receiving<br>Secure HTTP                                    | NNTP, TCP Port 119<br>POP3, TCP Port 110<br>HTTPS, TCP Port 443                                    |                         |
| se URL Blocking<br>se Schedule Rule<br>se Intrusion Detection<br>se DM2         | News Forums<br>E-mail Receiving<br>Secure HTTP<br>File Transfer                   | NMTP, TCP Port 119<br>P093, TCP Port 110<br>HTTPS, TCP Port 443<br>FTP, TCP Port 21                |                         |
| xx UPL Blocking<br>xx Schedule Rule<br>xx Intrusion Detection<br>xx DMZ<br>SNMP | News Forums<br>E-mail Receiving<br>Secure HTTP<br>File Transfer<br>Teinet Service | NNTP, TCP Port 119<br>POP3, TCP Port 110<br>HTTPS, TCP Port 443<br>FTP, TCP Port 21<br>TCP Port 23 |                         |

- 2- Definite le relative impostazioni per servizi PC cliente
- 3- Cliccate su "OK" e poi su "SAVE SETTINGS" per salvare le impostazioni

# Filtro MAC/MAC filter

| http://192.168.2.1/index                                       | .stm - Nicrosoft Intern                                | iet Explorer                                                               |                             |  |  |  |
|----------------------------------------------------------------|--------------------------------------------------------|----------------------------------------------------------------------------|-----------------------------|--|--|--|
| File Edit View Pavorites                                       | Tools Help Units                                       | 192.165.2.1 (1) Hotmail (1) mu.ni (1) Philps support (1) 192.165.1.1       |                             |  |  |  |
| 3 kat · 🗇 · 💌                                                  | address 💽                                              | Mtp://192.168.2.1.Jindex.stm                                               | 🛩 💽 🗠                       |  |  |  |
| PHILIPS                                                        |                                                        |                                                                            | SECURITY                    |  |  |  |
| SETUP WIZARD                                                   | MAC Filter                                             |                                                                            | ^                           |  |  |  |
| ADSL / Internet<br>Settings                                    | This section helps                                     | provides MAC Filter configuration. When enabled, only MAC addresses con    | figured will have access to |  |  |  |
| Security                                                       | your network. All o<br>applies to clients.             | ther client devices will get denied access. This security feature can supp | ort up to 32 devices and    |  |  |  |
| Firewall     Access Control                                    | • MAC Address                                          | Control: O Enable ® DisableOisable                                         |                             |  |  |  |
| MAC Filter                                                     | MAC Filter • MAC Filtering Table (up to 32 computers): |                                                                            |                             |  |  |  |
| URL Blocking                                                   | 10                                                     | MAC address                                                                |                             |  |  |  |
| <ul> <li>Schedule Rule</li> <li>Intrusico Datection</li> </ul> | 1                                                      |                                                                            |                             |  |  |  |
| > DMZ                                                          |                                                        | FFFFF                                                                      |                             |  |  |  |
| - Wireless                                                     |                                                        |                                                                            |                             |  |  |  |
| Home Network                                                   |                                                        |                                                                            |                             |  |  |  |
| Advanced Rettings                                              | 4                                                      |                                                                            |                             |  |  |  |
| Advanced seconds                                               | 5                                                      |                                                                            |                             |  |  |  |
|                                                                | 6                                                      |                                                                            |                             |  |  |  |
|                                                                | 7                                                      |                                                                            |                             |  |  |  |
|                                                                |                                                        |                                                                            |                             |  |  |  |
|                                                                | 9                                                      |                                                                            |                             |  |  |  |
|                                                                | 10                                                     |                                                                            |                             |  |  |  |
| -                                                              |                                                        | 3 10 10 10 10 10                                                           |                             |  |  |  |

La stazione di base wireless ADSL può anche limitare l'accesso alla rete che si basa sull'indirizzo MAC. La tabella di filtraggio MAC permette alla stazione di base wireless ADSL di inserire a fino 32 indirizzi MAC che possono accedere alla porta WAN.

- 1- Cliccate "Yes" per abilitare o "No" per disabilitare questa funzione
- 2- Immetete l'indirizzo MAC nello spazio previsto e cliccate "Save Settings" per confermare

#### **Bloccaggio URL/URL Blocking**

| THE LOW ADDR PROVIDES         | THE THE PARTY OF THE PARTY OF T | an allente allente m     |                                                                                                    |                              |                   |
|-------------------------------|----------------------------------------------------------------------------------------------------|--------------------------|----------------------------------------------------------------------------------------------------|------------------------------|-------------------|
| 3 bat • 🗇 · 💌                 | Address 🙋 Maga ()192.568.2.1,64                                                                                                    | dex.stm                  |                                                                                                    |                              | 20                |
| PHILIPS                       |                                                                                                    |                          |                                                                                                    | SE                           | CURITY            |
|                               |                                                                                                    |                          |                                                                                                    | - The Ho                     | ime @Logout       |
| SETUP WIZARD                  | URL Blocking                                                                                                    |                          |                                                                                                    |                              |                   |
| ADSL / Internet<br>Settings   | Disallowed Web Sites and Keywords                                                                                                    |                          |                                                                                                    |                              |                   |
| Security                      | You can block access to pertain We                                                                                                    | th sites from a narticul | ar PC by entering                                                                                                    | either a full URL address or | just a knowned    |
| Firewall                      | of the Web site.                                                                                                    | a second a particular    | a constant of the state of the state of the |                              |                   |
| Access Control     MAC Filter | To specify the particular PC, go bas<br>"Normal Filtering Table".                                                                                                    | ok to the "Access Corr   | trol <sup>®</sup> page and chec                                                                                                    | ok the box for "Http with UR | L Blocking"in the |
| URL Blocking                  | Eule Mumber                                                                                                    | URL / Keyword            | Rule Number                                                                                                    | URL / Keyword                |                   |
| Schedule Rule                 | Site 1                                                                                                    |                          | Site 16                                                                                                    |                              |                   |
| Intrusion Detection           | Site 2                                                                                                    |                          | Site 17                                                                                                    |                              |                   |
| > DMZ                         | Site 3                                                                                                    |                          | Site 10                                                                                                    |                              |                   |
| Wreless                       | Site 4                                                                                                    |                          | Site 19                                                                                                    |                              |                   |
| tome Network                  | Site 5                                                                                                    |                          | Site 20                                                                                                    |                              |                   |
| dunneed Rettings              | Site 6                                                                                                    |                          | Site 21                                                                                                    |                              |                   |
| suvanceu settings             | Site 7                                                                                                    |                          | Site 22                                                                                                    |                              |                   |
|                               | Site 8                                                                                                    |                          | Site 23                                                                                                    |                              |                   |
|                               | Site 9                                                                                                    |                          | Site 24                                                                                                    |                              |                   |
|                               | Site 10                                                                                                    |                          | Site 25                                                                                                    |                              |                   |
|                               | Site 11                                                                                                    |                          | Site 26                                                                                                    |                              |                   |
|                               | Site 12                                                                                                    |                          | Site 27                                                                                                    |                              |                   |
|                               |                                                                                                    |                          |                                                                                                    |                              |                   |

La stazione di base wireless ADSL permette all'utente di bloccare l'accesso alle pagine web tramite l'immissione di un indirizzo URL completo o solo di una parola chiave. Questa funzione può essere usata per proteggere bambini dall'accesso a pagine web violente o pornografiche.

#### Regola orario/Schedule Rule

| http://192.168.2.1/inde                                                                                                    | .stm - Nicrosoft Internet Explorer                                                                          |                                                                        |                |
|----------------------------------------------------------------------------------------------------|----------------------------------------------------------------------------------------------------|------------------------------------------------------------------------|----------------|
| File Edit View Parorites                                                                                                    | Tools Help Links @ 192.165.2.1 @ Hotmail @ nu.ni                                                            | 👔 Philps support 🛛 192.168.1.1                                         | 4              |
| 3 tat · 🗇 · 💌                                                                                                    | 🔹 🐔 Address 👔 http://192.568.2.1.findes.stw                                                                 |                                                                        | ao 🚺 🔛 co      |
| PHILIPS                                                                                                    |                                                                                                    |                                                                        | SECURITY       |
| SETUP WIZARD<br>ADSL / Internet<br>Settings<br>Security                                                                                                    | Schedule Rule<br>This page defines schedule rule names and activ<br>• Schedule Rule Table (up to 10 rules): | ates the schedule for use in the "Access o                             | lontrol" page. |
| Access Central     MACFilter     Ville, Blocking     Ville, Blocking     Schedule Rule     Intrusion Detection     Volle     Volless     Home Network     Settings     Advanced Settings | Rula Name                                                                                                   | Rule Comment<br>No Valid Scheedule Rule III<br>(HELP) SAVE SETTINGS CA | Configure      |
| e)                                                                                                    |                                                                                                    |                                                                        | Diternet       |

Potete impostare le regole di filtraggio dell'accesso ad Internet per clienti locali. Ogni regola di controllo accesso può essere attivata ad un orario programmato. Definite l'orario in questa pagina, e applicate la regola nella pagina di Controllo Accesso.

| 3 tot - 🔘 · 💌           | Address 🔊 Mapel/1992-168-2-1J                                                     |                                                                      |                     |                                             | 20         |
|-------------------------|-----------------------------------------------------------------------------------|----------------------------------------------------------------------|---------------------|---------------------------------------------|------------|
| PHILIPS                 |                                                                                   |                                                                      |                     | SECU                                        |            |
| SETUP WIZARD            | Intrusion Detection                                                               |                                                                      |                     |                                             |            |
| DSL / Internet          | When the SDI (Stateful Danket Income                                              | ction) fraval feature is enable                                      | d, all nackats can  | he blocked Stateful                         | Darket     |
| ecurity                 | Inspection (SPI) allows full support of<br>amplications charked in the list below | f different application types the<br>the Device will support full or | at are using dynam  | ic port numbers. For<br>from the local LAN. | the        |
| Frewall                 | The factor from the black come                                                    |                                                                      |                     | at pice of peaks of                         |            |
| Access Control          | length, Smurf Attack, UDP port loopb                                              | ack, Snork Attack, TCP null sc                                       | an, and TCP SYN f   | coding.                                     | entri 2900 |
| MAC Filter              | Intrusion Detection Feature                                                       |                                                                      |                     |                                             |            |
| Schedule Rule           | SPI and Anti-DoS frawall prote                                                    | ection                                                               |                     | 2                                           |            |
| Intrusion Detection     | RIP defect                                                                        |                                                                      |                     | 0                                           |            |
| > DMZ                   | Discard Pine To WAN Interface                                                     |                                                                      |                     | 0                                           |            |
| wretess<br>lome Network |                                                                                   |                                                                      |                     | 0                                           |            |
| ettings                 | Stateful Packet Inspection                                                        |                                                                      |                     |                                             |            |
| dvanced Settings        | Packet Fragmentation                                                              |                                                                      |                     |                                             |            |
|                         | TCP Connection                                                                    |                                                                      |                     |                                             |            |
|                         | UDP Session                                                                       |                                                                      |                     |                                             |            |
|                         | FTP Service                                                                       |                                                                      |                     |                                             |            |
|                         | H.323 Service                                                                     |                                                                      |                     |                                             |            |
|                         | TFTP Service                                                                      |                                                                      |                     |                                             |            |
|                         | . When hackers attempt to enter                                                   | r your network, the router can                                       | alert you by e-mail |                                             |            |
|                         | Your Estual Address                                                               | -                                                                    |                     |                                             |            |
|                         | SMTP Server Address                                                               |                                                                      |                     |                                             |            |
|                         | POP3 Server Address                                                               |                                                                      |                     |                                             |            |
|                         | Liter name                                                                        |                                                                      |                     |                                             |            |
|                         | Passaord                                                                          |                                                                      |                     |                                             |            |
|                         | Passinois                                                                         | 1                                                                    |                     |                                             |            |
|                         | Connection Policy                                                                 |                                                                      |                     |                                             |            |
|                         | Fragmentation half-open wait                                                      | 1                                                                    | o secs              |                                             |            |
|                         | TCP SYN wait                                                                      | [3                                                                   | o sec.              |                                             |            |
|                         | TCP FIN wait                                                                      | 5                                                                    | 500-                |                                             |            |
|                         | TCP connection idle timeout                                                       | 3                                                                    | 500 sec.            |                                             |            |
|                         | UDP session idle timeout                                                          | 3                                                                    | 0 sec.              |                                             |            |
|                         | H.323 data channel idle timeou                                                    | A [1                                                                 | 50 sec.             |                                             |            |
|                         | DoS Detect Criteria                                                               |                                                                      |                     |                                             |            |
|                         | Total incomplete TCP/UDP ses                                                      | sions HIGH                                                           | 300                 | session                                     |            |
|                         | Total incomplete TCP/UDP ses                                                      | sions LOW                                                            | 250                 | session                                     |            |
|                         | Incomplete TCP/UDP sessions                                                       | (per min) HIGH                                                       | 250                 | session                                     |            |
|                         | Incomplete TCP/UDP sessions                                                       | (per min) LOW                                                        | 200                 | session                                     |            |
|                         | Maximum incomplete TCP/UDP                                                        | sessions number from same ho                                         | st 10               |                                             |            |
|                         | Incomplete TCP/UDP sessions                                                       | detect sensitive time period                                         | 300                 | msec.                                       |            |
|                         | Maximum half-open fragmental                                                      | tion packet number from same                                         | host 30             |                                             |            |
|                         | Half-open fragmentation detec                                                     | t sensitive time period                                              | 10000               | miec.                                       |            |
|                         | Flooding cracker block time                                                       |                                                                      | 300                 | DOC.                                        |            |

#### Funzione rilevamento intrusione

Stateful Packet Inspection (SPI) e Anti-DoS firewall protection (Default: abilitato) - La funzione di rilevamento intrusione della stazione di base wireless ADSL limita l'accesso del traffico in entrata alla porta WAN. Quando la funzione SPI è inserita tutti i pacchetti in entrata vengono bloccati, tranne i tipi contrassegnati nella sezione Stateful Packet Inspection.

Difetto RIP (Default: disabilitato) - Se un pacchetto di richiesta RIP non è confermato dal router, rimane nella coda di immissione e non viene autorizzato. Se i pacchetti si accumulano, essi possono causare il riempimento della coda di immissione, causando gravi problemi per tutti i protocolli. L'abilitazione di questa funzione evita che i pacchetti si accumulino.

Elimina Ping a WAN (Default: disabilitato) - Impedisce che un Ping venga mandato in rete dalla porta WAN della stazione di base wireless ADSL.

Scorrete verso il basso per visualizzare ulteriori informazioni.

#### Stateful Packet Inspection

La Stateful Packet Inspection è chiamata "Stateful" perchè esamina i contenuti del pacchetto in modo da determinare lo stato delle comunicazioni; per es., essa si accerta che il computer di destinazione indicato abbia precedentemente richiesto la comunicazione corrente. In questo modo si garantisce che tutte le comunicazioni siano iniziate dal computer ricevente che esse provengano solo da fonti fidate e già conosciute perché utilizzate in precedenza. Oltre ad essere più rigorosi nell'ispezione dei pacchetti, i firewall di ispezione stateful bloccano le porte fino che non è richiesto il collegamento ad una specifica porta.

Se vengono controllati tipi particolari di traffico, l'unico consentito sarà quello iniziato dalla LAN interna. Per es., se l'utente seleziona nella sezione SPI solo il "servizio FTP (FTP Service)", tutto il traffico in ingresso viene bloccato ad eccezione delle connessioni FTP iniziate dalla LAN locale. L'SPI permette di selezionare differenti tipi di applicazione che usano numeri di porta dinamici. Se volete usare l'SPI per bloccare pacchetti, cliccate sul pulsante radio "Yes" nella casella "Enable SPI and Anti-DoS firewall protection" e poi scegliete il tipo di ispezione che vi serve, per es. Packet Fragmentation, Connessione TCP, Sessione UDP, Servizio FTP, Servizio H.323 o Servizio TFTP.

#### Se gli hacker cercano di accedere alla rete, il router vi avvertirà via E-mail

Se il server di posta elettronica deve autentificare l'identificazione prima di inviare un'E-mail, compliate le informazioni necessarie nei campi server POP3, nome utente e password. Altrimenti lasciateli vuoti.

#### Regole di connessione

Immettete i valori appropriati per le sessioni TCP/UDP, come descritto nella tabella successiva.

#### 🖨 Nota

Il firewall non influisce significativamente sulle prestazioni del sistema, pertanto consigliamo di abilitare le funzioni di prevenzione per proteggere la rete.

#### DMZ

| File Edit View Pavorites      | Tools Heb   | Links @ 192.165.2.1 @ Hotmail @ n                                           | uri 🕘 Philos support 👩 192.168.1.1                                                    |                                               |
|-------------------------------|-------------|-----------------------------------------------------------------------------|---------------------------------------------------------------------------------------|-----------------------------------------------|
| 3 tat · 🗇 · 💌                 | 2 🐔         | Address 💽 http://192.168.2.1.jindex.atm                                     |                                                                                       | v 💽 🛛                                         |
| PHILIPS                       |             |                                                                             |                                                                                       | SECURITY                                      |
|                               |             |                                                                             |                                                                                       | n Home @Logout                                |
| SETUP WIZARD                  | DNZ(D       | Demilitarized Zone)                                                         |                                                                                       | 1                                             |
| ADSL / Internet<br>Settings   | If you ha   | we a local client PC that cannot run                                        | an Internet application properly from bel                                             | ind the firewall, then you can                |
| Security                      | open the    | client up to unrestricted two-way                                           | internet access by detrining a virtual DH2                                            | HOST.                                         |
| Firewall                      | • Env       | able DMZ: O Enable @ Disable                                                |                                                                                       |                                               |
| Access Control     MAC Filter | • Mu<br>cor | Itiple PCs can be exposed to the In/<br>inferencing, or VPN connections. To | ternet for two-way communications e.g. I<br>o use the DM2, you must set a static IP a | Internet gaming, video<br>ddress for that PC. |
| Schedule Rule                 |             | Public IP Address                                                           | Client PC IP Address                                                                  |                                               |
| Intrusion Detection           | 1.          | 0.0.0.0                                                                     | 192.168.2.0                                                                           |                                               |
| > DMZ                         | 2.          | 0 0 0 0                                                                     | 192.169.2.0                                                                           |                                               |
| Wreless<br>Home Network       | 3.          |                                                                             | 192.168.2.0                                                                           |                                               |
| Settings                      |             |                                                                             |                                                                                       |                                               |
| Advanced Settings             |             |                                                                             | 192.169.2.4                                                                           |                                               |
|                               | 5.          | 0 0 0 0                                                                     | 192.168.2.0                                                                           |                                               |
|                               | 6.          | 0,0,0,0                                                                     | 192.169.2.0                                                                           |                                               |
|                               | 7.          | 0 0 0 0                                                                     | 192.168.2.0                                                                           |                                               |
|                               | 0.          | 0,0,0,0                                                                     | 192.169.2.0                                                                           |                                               |
|                               |             |                                                                             |                                                                                       |                                               |

Se un PC cliente a causa del firewall non riesce a eseguire correttamente un'applicazione Internet, è possibile consentire a tale client un accesso a Internet bidirezionale illmitato. Immettete in questa schermata l'indirizzo IP di un host DMZ (Demilitarized Zone). L'aggiunta di un cliente alla DMZ potrebbe esporre la rete locale a diversi rischi, quindi usate questa opzione solo come ultima possibilità.

#### 4.4.2 Sicurezza wireless

#### Crittografia wireless/Wireless Encryption

| Te 16 We Forest Ted He (Pro () 12042.1 () 0.004 () 0.41 () 12042.1 () 0.004 () 12042 () 12042.1 () 0.004 () 12042 () 12042 () 12 | http://192.168.2.1/inde                                                                                                    | stm - Nicrosoft Internet Explorer                                                                                                    |                                                                                                    |                                                         |
|----------------------------------------------------------------------------------------------------|----------------------------------------------------------------------------------------------------|----------------------------------------------------------------------------------------------------|----------------------------------------------------------------------------------------------------|---------------------------------------------------------|
| Image: Control of the second second secon                 | File Edit View Pavorites                                                                                                    | Tools Help Links 🛃 192.168.2.1 🜒 Hotma                                                                                                    | val 🕘 nu.ni 🛃 Philos support 👩 192.168.1.3                                                                                                    |                                                         |
| PHILIPS      SECURIT      SECURIT           | 3 tut · 🗇 · 💌                                                                                                    | Address Rep. ()192.368.2.1, Index                                                                                                    | pc.stm                                                                                                    | 🗹 💽 😡                                                   |
| RETURD WIZARD<br>ADSL, / Internet<br>settings         Security           Security         Formal           Version Security         Formal           • Weeks formation         Formal           • Weeks formation         Formal           • Weeks formation         Formal           • Weeks formation         Formal           • Weeks formation         Formal           • Weeks formation         Formation           • Weeks formation         Formation           • Weeks                                                                                                    | PHILIPS                                                                                                    |                                                                                                    |                                                                                                    | SECURITY                                                |
|                                                                                                    | SETUP WIZARD<br>ADSL / Internet<br>Settings<br>Security<br>"Wreas South<br>> Wraas South<br>> Wraas South<br>> Wraas Control<br>> Wraas Control<br>> Wraas<br>> Wraas Control<br>> Wraas<br>> Wraas<br>> Wraa | Security<br>The stoker can transmit your data sec<br>when in the two-pages.<br>Allowed Client Type: The UNIT<br>Well your data<br>Well your data<br>Well y | In the wine in a wine in the off the advect security is to be advect security in section security in the other security in section security in the other security mechanisms in the other security mechanisms in the other securety mechanisms in the other securety mec | echaoine nust be setup on<br>in this page and configure |
| 🖞 Cone 🔮 Internet                                                                                                    | Done Cone                                                                                                    |                                                                                                    |                                                                                                    | 🔮 Ditemet                                               |

Per rendere sicura la rete wireless occorre attivare la funzione di sicurezza. La stazione di base wireless ADSL supporta dispositivi di sicurezza WEP (Wired Equivalent Privacy), WPA (Wi-Fi Protected Access), e 802.1x. Si raccomanda vivamente di usare la sicurezza WPA.

#### Controllo accesso/Access Control

| File Edit View Pavorites                               | Tools Help Links                      | 👔 192.168.2.1 🌒 Hotmail 👔 Ruuri 🌒 Philips support 🌒 192.168.1.1                                                                                      | 1                                                      |
|--------------------------------------------------------|---------------------------------------|----------------------------------------------------------------------------------------------------|--------------------------------------------------------|
| 3 tot • 🗇  🖹                                           | address 🕼                             | Mtp.()192.568.2.1.(index.stm                                                                                                    | 💌 🛃 Ge                                                 |
| PHILIPS                                                |                                       |                                                                                                    | SECURITY                                               |
| SETUP WIZARD                                           | Access Cont                           | rol                                                                                                    | 1                                                      |
| DSL / Internet<br>lettings                             | For a more securi<br>to 32 MAC addres | e Wireless network you can specify that only certain Wireless PCs can cr<br>sses can be added to the MAC Filtering Table. When enabled, all register | onnect to the Access Point. Up<br>ed MAC addresses are |
| fecurity                                               | controlled by the                     | Access Rule.                                                                                                    |                                                        |
| Wreless Security                                       | · Enable MAC                          | Filtering: OEnable @Disable                                                                                                    |                                                        |
| Wireless Encryption     Access Control     WEP     MEA | Access Rule     MAC Filterin          | e for registered MAC address: O Allow © Deny<br>ng Table (up to 32 stations):                                                                        |                                                        |
| S WPA                                                  | 1D                                    | MAC Address                                                                                                    |                                                        |
| tome Network                                           | 1                                     | 00 : 00 : 00 : 00 : 00 : 00                                                                                                    |                                                        |
| ettings                                                | 2                                     | 00 : 00 : 00 : 00 : 00 : 00                                                                                                    |                                                        |
| dvanced Settings                                       | з                                     | 00 : 00 : 00 : 00 : 00 : 00                                                                                                    |                                                        |
|                                                        | .4                                    |                                                                                                    |                                                        |
|                                                        | 5                                     | 00 : 00 : 00 : 00 : 00 : 00                                                                                                    |                                                        |
|                                                        | 6                                     | 00 : 00 : 00 : 00 : 00 : 00                                                                                                    |                                                        |
|                                                        | 7                                     | 00 : 00 : 00 : 00 : 00 : 00                                                                                                    |                                                        |
|                                                        | 8                                     | 00 : 00 : 00 : 00 : 00 : 00                                                                                                    |                                                        |
|                                                        |                                       |                                                                                                    |                                                        |

Controllo accesso vi permette di definire il traffico in uscita permesso o non-permesso tramite l'interfaccia WAN. L'impostazione di default permette tutto il traffico in uscita.

#### <u>WEP</u>

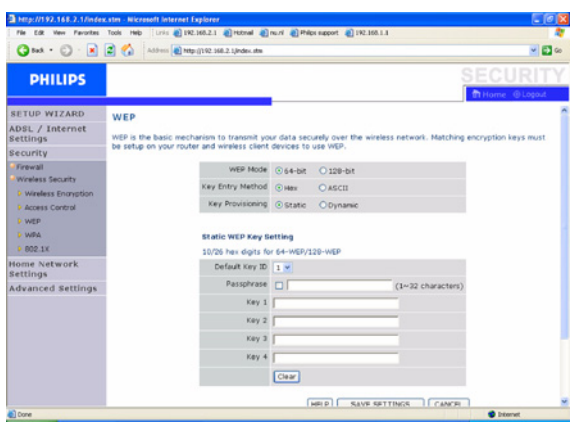

Se usate il WEP per proteggere la vostra rete wireless, occorre che i parametri della stazione di base wireless ADSL siano gli stessi dei clienti wireless.

Potete generare automaticamente chiavi di crittografia o immetterle manualmente. Per generare automaticamente la chiave con una frase di sicurezza, andate alla casella "frase di sicurezza (Passphrase)" e immettete una stringa di caratteri. Selezionate la chiave di default dal menù a tendina. Premete "SAVE SETTINGS".

#### 🖨 Nota

La frase di sicurezza può contenere fino a 32 caratteri alfanumerici.

Per configurare manualmente la chiave di crittografia, immettete cinque paia di cifre esadecimali per ogni chiave a 64 bit o 13 paia per una singola chiave a 128 bit.

(Una cifra esadecimale è un numero o una lettera nell'intervallo 0-9 o A-F).

Tenete presente che il WEP protegge i dati trasmessi tra nodi wireless ma non protegge le trasmissioni tramite la rete wireless o per internet.

#### <u>WPA</u>

| PHILIPS             |                         |                               |                                                    | SECURITY                          |
|---------------------|-------------------------|-------------------------------|----------------------------------------------------|-----------------------------------|
|                     |                         |                               |                                                    | In Home @ Logout                  |
| SETUP WIZARD        | WPA                     |                               |                                                    |                                   |
| DSL / Internet      | which is a second to se | shannant that stongly include | sever the level of data contection and             | access control for existing       |
| rettings            | wireless LAN. Match     | ing authentication and encry  | ption methods must be setup on your n              | outer and wireless client devices |
| recurity            | to use WPA.             |                               |                                                    |                                   |
| Weeless Security    |                         | Cypher suite                  | TKIP W                                             |                                   |
| Wireless Encryption |                         | Authentication                | Oass sy One-shared you                             |                                   |
| Access Control      |                         | for the set in the set        | O BOZ.1X OPTE-Shared Key                           |                                   |
| > WEP               |                         | Pre-snared key type           | Passphrase (8~63 characters)     Oregy (64 divits) |                                   |
| ▶ WPA               |                         | Proudbased Very               | Crime (of algert)                                  |                                   |
| > 802.1X            |                         | Pre-anared key                |                                                    |                                   |
| tome Network        |                         | Group Key Re_Keying           | Per 86400 Seconds                                  |                                   |
| tettings            |                         |                               | OPer 1000 K Packets                                |                                   |
| dvanced Settings    |                         |                               | Obisable                                           |                                   |
|                     |                         |                               |                                                    | 0.0000                            |
|                     |                         |                               | HELP SAVE SETTINUS                                 | LAWLEL                            |
|                     |                         |                               |                                                    |                                   |
|                     |                         |                               |                                                    |                                   |
|                     |                         |                               |                                                    |                                   |

Il Wi-Fi Protected Access (WPA) unisce il temporal key integrity protocol (TKIP) con un meccanismo 802.1x. Fornisce una crittografia a chiave dinamica e un servizio di autentificazione 802.1x.

#### <u>802.1x</u>

|                                                                                                    | http://192.168.2.1/index.stm - Wind | lows Internet Explorer                                                                        |                                                                                                    |
|----------------------------------------------------------------------------------------------------|-------------------------------------|-----------------------------------------------------------------------------------------------|----------------------------------------------------------------------------------------------------|
|                                                                                                    | 😳 💿 🔻 😰 http://192.168.2.1/w        | sdex.stm                                                                                      | • 😽 🗴 Live Storth 🦉 •                                                                                   |
| Stury W12ARD<br>ADSL         Source           Stury W12ARD<br>ADSL         Source           Stury W12ARD<br>ADSL         Source           Stury W12ARD<br>ADSL         Source           Stury W12ARD<br>ADSL         Source           Stury W12ARD<br>ADSL         Source           Stury W12ARD<br>ADSL         Source           Secury W12ARD<br>ADSL         Source           Secury W12ARD<br>ADSL         Source                                                                                                    | 🚖 🔗 🌈 http://292.358.2.1/inde       | eustm                                                                                         | 🕼 = 🛄 - 🖶 = 🎧 - 🖓 Bage = 🕲 Tgols =                                                                      |
| SETUP WIZARD<br>ADSL / Interest<br>security<br>Security<br>Ferenal<br>Security<br>Noviess formation<br>Noviess formation                                                                                                    | PHILIPS                             |                                                                                               | SECURITY<br>Help Thome © Logout                                                                         |
| ADSL / Internets<br>Security T<br>Ferenal<br>"Weekes fororder<br>With South Sout                                                                                                    |                                     | 02.1X                                                                                         |                                                                                                    |
| Percental<br>Vereines Sound'r<br>Vereines Sound'r<br>Vereines Control                                                                                                    | ADSL / Internet<br>Settings Thi     | is page allows you to set the 802.1X, a meth<br>rameters are used for this access point to co | hod for performing authentication to wireless connection. These<br>onnect to the Authentication Server. |
| Warehess Scorety<br>Warehess Scorety<br>& Access Control<br>& Warehess Scorety<br>& Warehess Scorety<br>& Warehess Scorety<br>& Warehess<br>& Warehess<br>& | Frewal                              | 802.1X Authentication                                                                         | C Enable · Disable                                                                                      |
| Korss Cathrid     Key Backson Cathrid     Key Backson Cathrid     Key Bac                                                                                                    | Wireless Security                   | Session Idle Timeout                                                                          | 300 Seconds ( 0 for no timeout checking )                                                               |
| WAR     Watch     Watch     Wat                                                                                                    | Access Control                      | Re-Authentication Period                                                                      | 3000 Seconds ( 0 for no re-authentication )                                                             |
| s 802.1X s Server Type #200.05 -<br>Nome References<br>Settings Server Parameters<br>Server IP (150 ; (160 ; (2 , (1                                                                                                    | WEP                                 | Quiet Period                                                                                  | 60 Seconds after authentication failed                                                                  |
| Nome Robavsk<br>Settings<br>Advanced Settings<br>Server IP (160 , 10 , 10 )                                                                                                    | • 802.1X                            | Server Type                                                                                   | RADRUS ·                                                                                                |
| Advanced Settings Server IP 192 , 168 , 2 , 1                                                                                                    | Home Network<br>Settings            | RADIUS Server Parameter                                                                       | ters                                                                                                    |
|                                                                                                    | Advanced Settings                   | Server IP                                                                                     | 192 , 168 , 2 , 1                                                                                       |
| Server Port 1812                                                                                                    |                                     | Server Port                                                                                   | 1812                                                                                                    |
| Secret Key                                                                                                    |                                     | Secret Key                                                                                    |                                                                                                    |
| NAS-ID                                                                                                    |                                     | NAS-ID                                                                                        |                                                                                                    |
|                                                                                                    |                                     |                                                                                               | FALE SETTING                                                                                            |
|                                                                                                    | 4                                   |                                                                                               | sive services                                                                                           |

Se usate 802.1x nella vostra rete, dovreste abilitare questa funzione per la stazione di base wireless ADSL. I parametri vengono usati per connettere la stazione di base wireless ADSL con il server di autentificazione.

#### 4.5 Pagine web impostazioni rete di casa

#### 4.5.1 Stato/Status

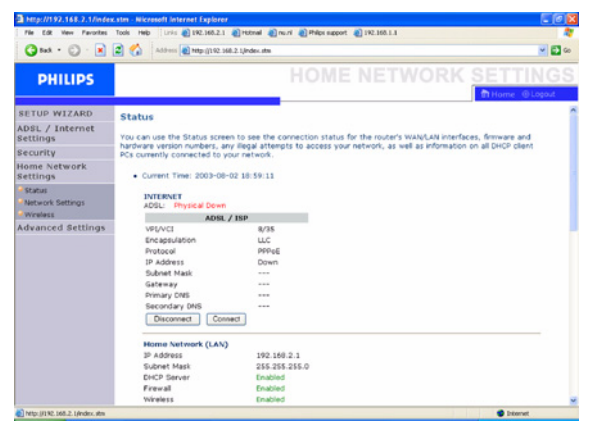

La pagina Stato visualizza lo stato della connessione WAN/LAN, i numeri di versione del firmware e dell'hardware, i tentativi di accedere illegalemente alla vostra rete e le informazioni sui clienti DHCP collegati alla vostra rete. Il registro di sicurezza può essere salvato come file cliccando "Save" e scegliendo la destinazione.

#### 4.5.2 Impostazioni rete/Network settings

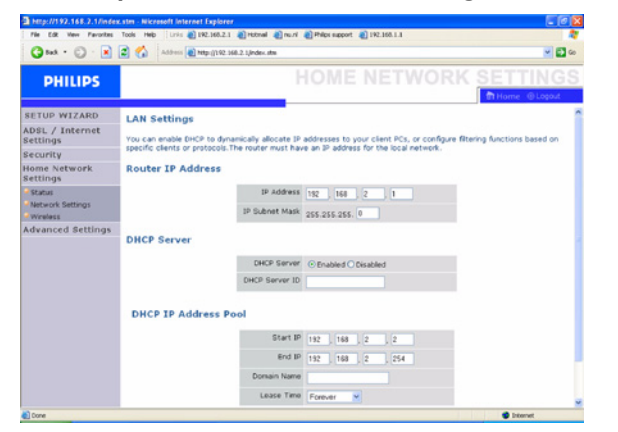

Usate il menù Rete di casa per configurare l'indirizzo IP LAN e per abilitare il server DHCP all'allocazione dinamica dell'indirizzo del cliente.

#### 4.5.3 Wireless

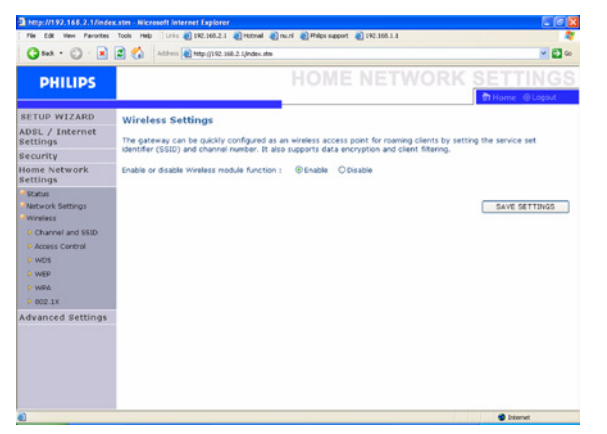

La stazione di base wireless ADSL funziona anche come punto d'accesso wireless e permette a computer wireless di comunicare l'uno con l'altro. Per configurare questa funzione dovete abilitare la funzione wireless, definire il canale radio, l'identificatore di dominio e le opzioni di sicurezza.

Controllate l'abilitazione ("Enable") e cliccate su "SAVE SETTINGS".

#### Canale e SSID/Channel and SSID

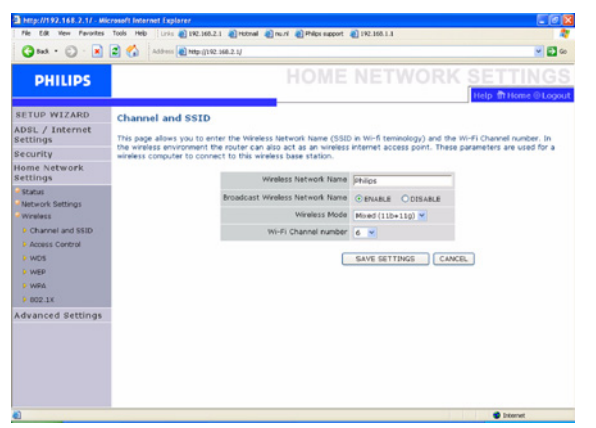

Dovete specificare un canale radio comune e un SSID (Service Set ID) da far usare alla stazione di base wireless ADSL e a tutti i clienti wireless. Assicuratevi che tutti i clienti siano configurati con gli stessi valori.

#### Controllo accesso/Access Control

| 💙 bol • 🕥 · 💌                          | Address 🛃                             | () Map. () 192. 568.2. 1/                                                                | Sec. 1                        |
|----------------------------------------|---------------------------------------|------------------------------------------------------------------------------------------|-------------------------------|
| PHILIPS                                |                                       |                                                                                          | K SETTING                     |
| SETUP WIZARD                           | Access Cont                           |                                                                                          | Help fft Home @ Logi          |
| DSL / Internet<br>Settings             | For a more secure                     | Wireless network you can specify that only certain Wireless PCs can co                   | nnect to the Access Point. Up |
| Security                               | to 32 MAC addres<br>controlled by the | ses can be added to the MAC Filtering Table. When enabled, all registers<br>Access Rule. | d MAC addresses are           |
| iome Network<br>Settings               | · Enable MAC                          | Filtering: Oltnable @Disable                                                             |                               |
| Status<br>Network Settings<br>Wireless | Access Rule     MAC Filterin          | for registered MAC address: O Allow ③Deny<br>g Table (up to 32 stations):                |                               |
| Channel and SSID     America Control   | 1D                                    | MAC Address                                                                              |                               |
| > wos                                  | 1                                     | 00 : 00 : 00 : 00 : 00 : 00                                                              |                               |
| > WEP                                  | 2                                     | 00 : 00 : 00 : 00 : 00 : 00                                                              |                               |
| P WRA                                  | э                                     |                                                                                          |                               |
| dvanced Settings                       | 4                                     | 00 1 00 1 00 1 00 1 00                                                                   |                               |
|                                        | 5                                     |                                                                                          |                               |
|                                        | 6                                     | 00 : 00 : 00 : 00 : 00 : 00                                                              |                               |
|                                        | 7                                     | 00 : 00 : 00 : 00 : 00                                                                   |                               |
|                                        | θ                                     | 00 : 00 : 00 : 00 : 00 : 00                                                              |                               |
|                                        |                                       |                                                                                          |                               |

Controllo accesso vi permette di definire il traffico in uscita permesso o non-permesso tramite l'interfaccia WAN. L'impostazione di default permette tutto il traffico in uscita.

## <u>WDS</u>

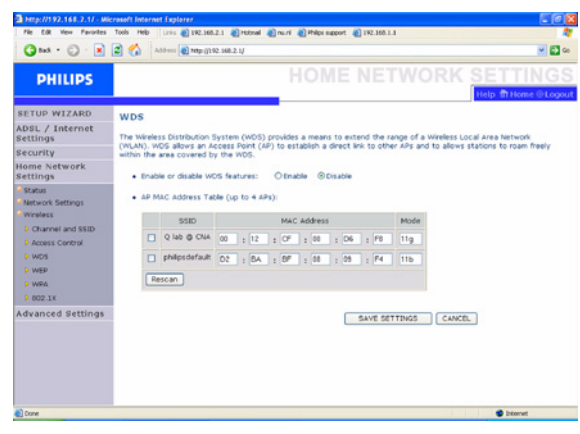

Se la forza del segnale di una singola stazione di base wireless non è sufficiente, a causa dell'ampiezza dell'area da coprire o dell'attenuazione dovuta a pareti, WDS può ampliare il raggio d'azione della stazione.

Tutte le stazioni di base all'interno dello stesso Wireless Distribution System (WDS) devono essere configurate con lo stesso canale radio ed eventualmente lo stesso tipo di crittografia (WEP o WMA).

#### 🖨 Nota

La funzione WDS non è completamente specificata negli standard IEEE o Wifi. Per questo motivo non si può garantire che il WDS funzioni con prodotti di marche diverse.

#### <u>WEP</u>

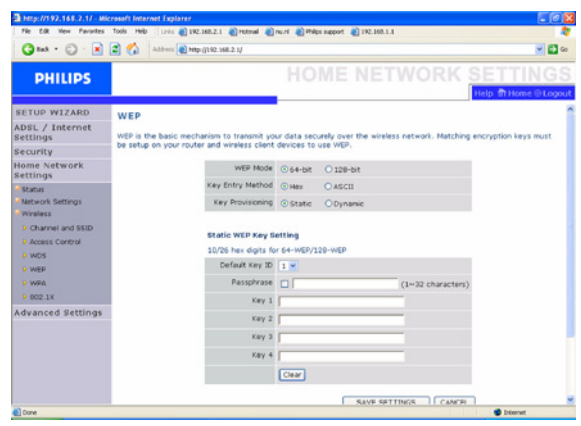

Se usate il WEP per proteggere la vostra rete wireless, occorre che i parametri della stazione di base wireless ADSL siano gli stessi dei clienti wireless. Potete generare automaticamente chiavi di crittografia o immetterle manualmente. Per generare automaticamente la chiave con una frase di sicurezza, andate alla casella "frase di sicurezza (Passphrase)" e immettete una stringa di caratteri. Selezionate la chiave di default dal menù a tendina. Premete "SAVE SETTINGS".

# 🖨 Nota

La frase di sicurezza può contenere fino a 32 caratteri alfanumerici.

Per configurare manualmente la chiave di crittografia, immettete cinque paia di cifre esadecimali per ogni chiave a 64 bit o 13 paia per una singola chiave a 128 bit.

(Una cifra esadecimale è un numero o una lettera nell'intervallo 0-9 o A-F).

Tenete presente che il WEP protegge i dati trasmessi tra nodi wireless ma non protegge le trasmissioni tramite la rete wireless o per internet.

# **WPA**

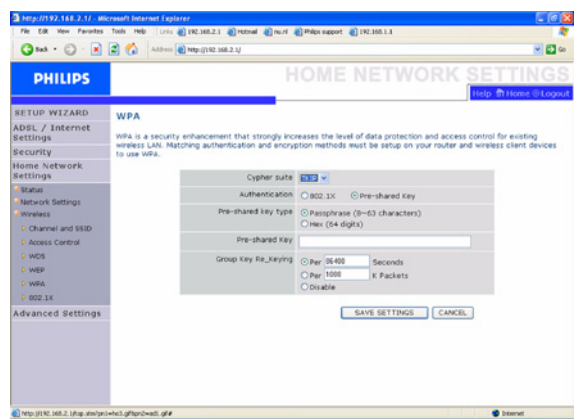

Il Wi-Fi Protected Access (WPA) unisce il temporal key integrity protocol (TKIP) con un meccanismo 802.1x. Fornisce una crittografia a chiave dinamica e un servizio di autentificazione 802.1x.

# <u>802.1x</u>

| PHILIPS                    |                     |                               |              | E NETWORK                              | Help In Home @ Logos |
|----------------------------|---------------------|-------------------------------|--------------|----------------------------------------|----------------------|
| SETUP WIZARD               | 802.1X              |                               |              |                                        |                      |
| DSL / Internet<br>Settings | This page allows yo | u to set the 802.1%, a meth   | od for perf  | orming authentication to wireless conn | ection. These        |
| Security                   | parameters are use  | d for this access point to co | onnect to th | te Authentication Server.              |                      |
| lome Network<br>Settings   |                     | 802.1X Authentication         | OEnable      | Oisable                                |                      |
| Status                     |                     | Session Idle Timeout          | 200          | Seconds ( 0 for no timeout checking    | >                    |
| Network Settings           |                     | Re-Authentication Period      | 3600         | Seconds ( 0 for no re-authentication   |                      |
| Channel and SSID           |                     | Quiet Period                  | 60           | Seconds after authentication failed    |                      |
| Access Control             |                     | Server Type                   | RACOUS M     |                                        |                      |
| > WEP                      |                     | RADIUS Server Paramet         | ers          |                                        |                      |
| > WPA<br>> 802.1X          |                     | Server IP                     | 192 , 166    | 0, 2, 1                                |                      |
| dvanced Settings           |                     | Server Port                   | 1812         |                                        |                      |
|                            |                     | Secret Key                    |              |                                        |                      |
|                            |                     | NAS-ID                        | -            |                                        |                      |
|                            |                     | NAS-ID                        |              |                                        |                      |

Se usate 802.1x nella vostra rete, dovreste abilitare questa funzione per la stazione di base wireless ADSL. I parametri vengono usati per connettere la stazione di base wireless ADSL con il server di autentificazione.

# 4.6 Pagine web impostazioni avanzate

# 4.6.1 NAT

| Pie Edt Vev Pavortes                                                                                                    | Kister - Niccessoft Internet Explorer<br>Tools Heb Linis @192.160.2.1 @recnal @no.rl @PHps apport @192.160.1.1                                                                                                    |
|----------------------------------------------------------------------------------------------------|----------------------------------------------------------------------------------------------------|
| 3 tat · 🗇 · 💌                                                                                                    | 😰 🏠 Address 📵 Helps ([152:348.2 L] Under, alter                                                                                                    |
| PHILIPS                                                                                                    |                                                                                                    |
| RETUP WIZARD<br>ADSL / Internet<br>Security<br>Home Network<br>Security<br>Home Network<br>Security<br>Advanced Settings<br>Net<br>Advanced Settings<br>Net<br>Security<br>Security<br>Sec | NAT Settings<br>Interosi Addeas Translation (NLT) allows multiple users at your load site to access the Internet through a single public<br>address multiple public defenses for a degramment hacter attacks by magoing local addresses for public<br>addresses for key services such as the who or FIP.<br>Enable or disable Nat module function : @Enable Obsable<br>Eave SetTIMOS |
|                                                                                                    |                                                                                                    |

La Network Address Translation (NAT) permette l'accesso a internet di più utenti che condividono uno stesso IP pubblico.

### **Rilevamento indirizzo/Address Mapping**

|                                                                                                    | C C Contraction and the second second                                                                                                    |                          |
|----------------------------------------------------------------------------------------------------|----------------------------------------------------------------------------------------------------|--------------------------|
| PHILIPS                                                                                                    |                                                                                                    | TUP                      |
| SETUP WIZARD<br>ADSL / Internet<br>Settings<br>Security<br>Home Network                                                                                                    | Address Mapping<br>tetrotor, Address Translation (NLT) silbers IP addresses used in a private local restruct to be respect to use or<br>addresses used in trapplicit, global tetramet. This feature limits the number of public IP addresses required from<br>and allo manifant the privacy and security of the local network. We allow one public IP address to be mapped to<br>official addresses. | one<br>the ISP<br>a pool |
| Advanced Settings                                                                                                    | Address Mapping                                                                                                    |                          |
| - NAT<br>- Address Mapping<br>- Vithal Server<br>- Special Application<br>- Marthapping Table<br>- Maintonance<br>- System<br>- System<br>- Speke<br>- Usity<br>- Usity<br>- Usity<br>- Code<br>- Code<br>- Routing<br>- Routing | GASU IP(0000 IE Transformed as multiple virtual IPs<br>Non 192 160.2,0No192 160.2,0<br>HELP SAVE SETTINGS C                                                                                                    | UNCEL                    |

Permette a uno o più indirizzi IP pubblici di essere condivisi da diversi utenti interni. Inoltre nasconde la rete interna, aumentando la privacy e la sicurezza. Immettete nella casella IP globale l'indirizzo IP pubblico che volete condividere. Immetete nel campo "from" una gamma di IP interni che condivideranno l'IP globale.

#### Server virtuale/Virtual Server

| .stm - Nicrosoft | Internet Explorer                                                                                                    |                                                                                                    |                                                                                                    |                                                                                                    |                                                                            |                                                                                                    |
|------------------|----------------------------------------------------------------------------------------------------|----------------------------------------------------------------------------------------------------|----------------------------------------------------------------------------------------------------|----------------------------------------------------------------------------------------------------|----------------------------------------------------------------------------|----------------------------------------------------------------------------------------------------|
| Tools Help       | 241 () 192.165.2.1 () 141                                                                                                    | nstrail 👔 nu ri 🌒 Ph                                                                                                    | Ros support 👔 19                                                                                                    | 2.168.1.1                                                                                                    |                                                                            | -                                                                                                    |
| Add (4.65        | ress 2 Nath ()165 1995 1                                                                                                    | index.stm                                                                                                    |                                                                                                    |                                                                                                    |                                                                            | · • • • • • • • • • • • • • • • • • • •                                                                                                    |
|                  |                                                                                                    |                                                                                                    |                                                                                                    |                                                                                                    | ANCE                                                                       | ) SETUP                                                                                                    |
| Virtual S        | erver                                                                                                    |                                                                                                    |                                                                                                    |                                                                                                    |                                                                            | TOTLE & COLORA                                                                                                    |
| You can con      | figure the router as a                                                                                                    | virtual server so th                                                                                                    | at remote user                                                                                                    | s accessing ser                                                                                                    | vices such as the                                                          | Web or FTP                                                                                                    |
| IP addresses     | . In other words, dep                                                                                                    | ending on the reque                                                                                                    | sted service (1                                                                                                    | CP/UDP port nu                                                                                                    | mber), the router                                                          | redirects                                                                                                    |
| support both     | service request to th<br>port ranges, multiple                                                                                                    | e appropriate serve<br>ports, and combina                                                                                                    | r (located at an<br>itions of the tw                                                                                                    | other internal 1<br>o.                                                                                                    | P address). This t                                                         | ool can                                                                                                    |
| For examp        | <ul> <li>Port Ranges</li> <li>Multiple Por</li> <li>Combination</li> <li>All known pr</li> </ul>                                                                                                    | I: ex. 100-150<br>ts: ex. 25,110,80<br>tr ex. 25-100,80<br>ortnumber                                                                                                    |                                                                                                    |                                                                                                    |                                                                            |                                                                                                    |
| N0.              | LAN IP Address                                                                                                    | Protocol Type                                                                                                    | LAN<br>Port                                                                                                    | Public<br>Port                                                                                                    | Enable                                                                     |                                                                                                    |
| 1                | 192.168.2.                                                                                                    | TCP M                                                                                                    |                                                                                                    |                                                                                                    |                                                                            | Add Clean                                                                                                    |
| 2                | 192.168.2.                                                                                                    | TCP 🖌                                                                                                    |                                                                                                    |                                                                                                    |                                                                            | Add Clean                                                                                                    |
| 3                | 192.160.2.                                                                                                    | TCP M                                                                                                    |                                                                                                    |                                                                                                    |                                                                            | Add Clean                                                                                                    |
| +                | 192.160.2.                                                                                                    | TCP 💌                                                                                                    |                                                                                                    |                                                                                                    |                                                                            | Add Clean                                                                                                    |
| 8                | 192.160.2.                                                                                                    | TCP M                                                                                                    |                                                                                                    |                                                                                                    |                                                                            | Add Clean                                                                                                    |
| 6                | 192.160.2.                                                                                                    | TCP 💌                                                                                                    |                                                                                                    |                                                                                                    |                                                                            | Add Clean                                                                                                    |
| 7                | 192.168.2.                                                                                                    | TCP 💌                                                                                                    |                                                                                                    |                                                                                                    |                                                                            | Add Clean                                                                                                    |
| 8                | 192.160.2.                                                                                                    | TCP M                                                                                                    |                                                                                                    |                                                                                                    |                                                                            | Add Clean                                                                                                    |
| 9                | 192.160.2.                                                                                                    | TCP 💌                                                                                                    |                                                                                                    |                                                                                                    |                                                                            | Add Clean                                                                                                    |
|                  | Virtual Construction<br>Virtual S<br>Virtual S | Construction         Construction           Virtual Server         INFORMER           Virtual Server         INFORMER           Virtual Server | Abit         Scale         Scale | Address         Period         Period | Control Particular Display         Part Part Part Part Part Part Part Part | Construction         Description         Description <thdescription< th=""> <thdescription< th=""></thdescription<></thdescription<> |

Se configurate la stazione di base wireless ADSL come server virtuale, gli utenti remoti che hanno accesso a servizi come la rete o l'FTP del vostro sito tramite indirizzi IP pubblici possono essere ridiretti automaticamente a server locali configurati con indirizzi IP privati. In altre parole, a seconda del servizio richiesto (numero di porta TCP/ UDP), la stazione di base wireless ADSL ridirige le richieste di servizio esterne al sever appropriato (con un altro indirizzo IP interno). Per esempio, se impostate la porta Type/Public su TCP/80 (HTTP o web) e la porta lP privata a 192.168.2.2/80, tutte le richieste HTTP di utenti esterni saranno trasferite a 192.168.2.2 sulla porta 80. Inoltre, semplicemente immettendo l'indirizzo IP fornito dall'ISP, gli utenti internet potranno accedere al servizio desiderato dall'indirizzo locale a cui li ridirigete.

Una lista di porte si trova al link seguente: http://www.iana.org/assignments/port-numbers

## **Applicazioni speciali/Special Applications**

| C tat · C · K                                                      | Tools                | Heb Urits 🕘                                                        | 192.368.2.1 🕷                            | Hotmal 🕘 mu.ni 🕘 Philps support 🕘 192.368.1.3                                     |                         |              |
|--------------------------------------------------------------------|----------------------|--------------------------------------------------------------------|------------------------------------------|-----------------------------------------------------------------------------------|-------------------------|--------------|
| PHILIPS                                                            |                      |                                                                    |                                          | ADVA                                                                              | NCED :                  | SETU         |
| SETUP WIZARD                                                       | Spe                  | ecial Applic                                                       | ations                                   |                                                                                   | th Hom                  | e @Logout    |
| DSL / Internet                                                     | Som                  | e applications n                                                   | quire multiple                           | connections, such as Internet gaming, video confer                                | encing, Internet telep  | phony and    |
| ecurity                                                            | appl                 | ications that rec                                                  | sations canno<br>suire multiple          | connections, specify the port normally associated wi                              | th an application in th | he "Trigger  |
| iome Network<br>Settings                                           | Port<br>then<br>Note | field, select the<br>for inbound tra-<br>transport of the range of | e protocol ty<br>offic.<br>the Trigger P | pe as TCP or UCP, then enter the public ports associ-<br>orts is from 1 to 65535. | ated with the trigger   | port to open |
| dvanced Settings                                                   |                      | Tripper Port                                                       | Tripper                                  | Public Port                                                                       | Public                  | Enabled      |
| NAT                                                                |                      |                                                                    | Туре                                     | List of well known special applications                                           | Туре                    |              |
| <ul> <li>Address Mapping</li> <li>Virtual Server</li> </ul>        | L                    |                                                                    | O UCP                                    |                                                                                   | O UDP                   |              |
| <ul> <li>Special Application</li> <li>NAT Mapping Table</li> </ul> | 2.                   |                                                                    | O UOP                                    |                                                                                   | © TCP<br>O UDP          |              |
| Maintenance<br>System                                              | 3.                   |                                                                    | © TCP<br>O UCP                           |                                                                                   | © TCP<br>O UDP          |              |
| SNMP<br>UPNP                                                       | 4.                   |                                                                    | O TCP                                    |                                                                                   | © TCP<br>O UDP          |              |
| DONS<br>Routing                                                    | 5.                   |                                                                    | O UDP                                    |                                                                                   | © TCP<br>O UDP          |              |
|                                                                    | 6.                   |                                                                    | O TOP                                    |                                                                                   | O TCP                   |              |
|                                                                    |                      |                                                                    |                                          |                                                                                   |                         | _            |

Alcune applicazioni, come i giochi via internet, le video conferenze e la telefonia via internet richiedono connessioni multiple.

Queste applicazioni potrebbero non funzionare se è attivato il Network Address Translation (NAT). Se dovete usare applicazioni che richiedono connessioni multiple, usate queste pagine per specificare le porte pubbliche addizionali che devono essere usate per le singole applicazioni.

## Tabella rilevamento NAT/NAT Mapping Table

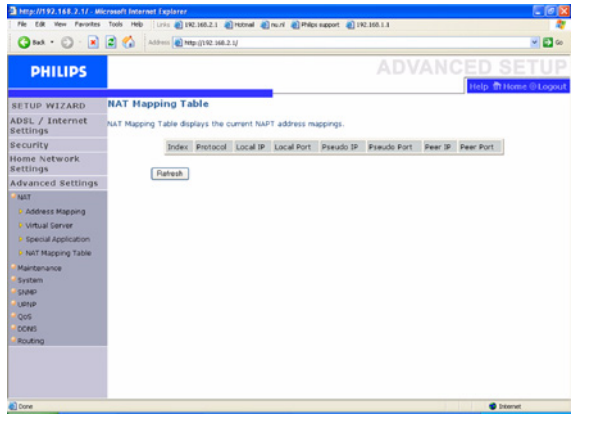

Questa pagina mostra le tabelle di rilevamento NAPT (Network Address Port Translation) correnti.

#### 4.6.2 Manutenzione/Maintenance

Usate il menù di manutenzione per copiare la configurazione corrente, ripristinare una configurazione precedentemente salvata, ripristinare le impostazioni di fabbrica, aggiornare il firmware e resettare la stazione di base wireless ADSL.

#### Strumenti di configurazione/Configuration Tools

|                           | ADVANOED OFTI                                                                                                    |
|---------------------------|----------------------------------------------------------------------------------------------------|
| PHILIPS                   |                                                                                                    |
| SETUP WIZARD              | Configuration Tools                                                                                                    |
| DSL / Internet<br>ettings | Use the "Backup" tool to save the router's current configuration to a file on your PC.                                                                                                    |
| ecurity                   | You can then use the "Bestere" tool to restore the saved configuration to the muter.                                                                                                    |
| lome Network              | Alternatively, you can use the "Restore to Factory Defaults" tool to force the router to perform a power reset and                                                                                            |
| dvanced Settings          | restore the original factory settings. WARNING! All configuration settings will be lost, so also the usemane and<br>password of your ISE. Please backup your configuration first before your reset the mater. |
| MAT                       |                                                                                                    |
| Maintenance               | Backup Router Configuration                                                                                                    |
| Configuration Tools       | Operate from sound Configuration Re (backup Kin)                                                                                                    |
| Firmware Upgrade          | Consider non-safed companion in (backgroup)                                                                                                    |
| Reset                     | ORestore router to Factory Defaults                                                                                                    |
| System                    | (Hereite)                                                                                                    |
| SNMP                      | Nett                                                                                                    |
| UPNP                      |                                                                                                    |
| QOS                       |                                                                                                    |
| Routing                   |                                                                                                    |
| - ALCARY                  |                                                                                                    |
|                           |                                                                                                    |

Scegli una funzione e clicca "Next>>".

"Backup" vi permette di salvare come file la configurazione della stazione di base wireless ADSL.

"Restore" può essere usato per ripristinare il file di configurazione salvato.

Il ripristino delle impostazioni di fabbrica riporta la stazione di base wireless ADSL alle impostazioni originarie. Vi verrà chiesto di confermare la decisione.

#### Upgrade firmware/Firmware Upgrade

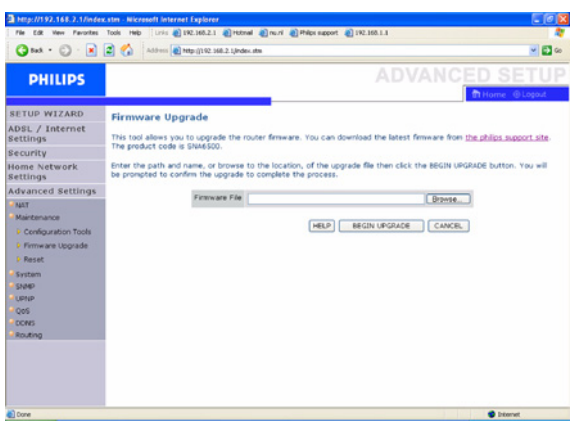

Usare l'Upgrade firmware per aggiornare il firmware o l'interfaccia utente con le versioni più recenti. Scaricate il file di upgrade da www.philips.com/support (modello CGA5722) e salvatelo sul vostro disco fisso. Poi cliccate su "Browse..." per cercare il file scricato. Cliccate "BEGIN UPGRADE". Controllate la sezione Informazioni della pagina Stato per assicurarvi che l'upgrade sia stato ultimato con successo.

#### Azzera/Reset

| Http://192.168.2.1/inde                                                                                                    | Lister - Niccessoft Internet Explorer<br>Tools - Heb                                                                                                    | EE                                                                                                    |
|----------------------------------------------------------------------------------------------------|----------------------------------------------------------------------------------------------------|----------------------------------------------------------------------------------------------------|
| 3 tut · 🗇 · 💌                                                                                                    | 🔹 🐔 Address 🖉 Helps () 192-198-2 L (Index. atta                                                                                                    |                                                                                                    |
| PHILIPS                                                                                                    | AD                                                                                                    | VANCED SETUP                                                                                              |
| RETUP WIZARD<br>ADSL / Internet<br>Settings<br>Becurity<br>Homms and settings<br>Advanced Settings<br>Advanced Settings<br>Advanced Settings<br>- Congustant Tools<br>- Research<br>- Research<br>- Re | Reset<br>In the weat that the system stops responding correctly or in some way stops<br>for a setting wind be changed. To explore the system of the source stops<br>to confirm your decision. The reset will be complete when the power spin stops<br>MILE IN THE STOP STOP STOP STOP STOP STOP STOP<br>MILE IN THE STOP STOP STOP STOP STOP STOP STOP STOP | unitioning, you can perform a veset.<br>ThYGY button below. You will be asked<br>telening.<br>WOOT ROUTER |
| Done .                                                                                                    |                                                                                                    | 🔮 Internet                                                                                                |

| Clicca | "REBOOT ROUTER" | per resettare la | a stazione | di base | wireless |
|--------|-----------------|------------------|------------|---------|----------|
| ADSL.  |                 |                  |            |         |          |

Se effettuate un reset a partire da questa pagina, la configurazione non verrà riportata alle impostazioni default di fabbrica.

# 🖨 Nota

Se usate il tasto di reset sul pannello posteriore, la stazione di base wireless ADSL scollega l'alimentazione di corrente. Se tenete premuto il tasto per più di cinque secondi le impostazioni default di fabbrica vengono ripristinate.

## 4.6.3 Sistema/System

#### Impostazioni ora/Time Settings

| PHELIPS                                                                                                    |                                                                                                    |                                                                                                    |                                                                                                    |
|----------------------------------------------------------------------------------------------------|----------------------------------------------------------------------------------------------------|----------------------------------------------------------------------------------------------------|----------------------------------------------------------------------------------------------------|
| Time Settings Time Settings Time Settings Time Settings Time Settings Time Setting Time Setting | PHILIPS                                                                                                    |                                                                                                    |                                                                                                    |
| Bit IUP AVIZABIO         Time Settings           Display / Internet         Bit Time Jone:           Security         Use the states to be inverted to the based clant Stanning Rathues and system log entries are based on the correct.           Some Network:         Claft-10 Schamberdam, Barle, Barn, Rooch Rouch Warrs W           Versional         Claft-10 Schamberdam, Barle, Barn, Rooch Rouch Warrs W           Avit         Confugue Time Server (VIP):           "Network Brend:         Confugue Time Server (VIP):           "Some Route Brend:         Confugue Time Server (VIP):           "Some Route Brend:         Confugue Time Server (VIP):           "Some Route Brend:         Confugue Time Server (VIP):           "Some Route Brend:         Confugue Time Server (VIP):           "Some Route Brend:         Confugue Time Server (VIP):           "Some Route Brend:         Confugue Time Server (VIP):           "Some Route Brend:         Confugue Time Server Point Markmance:           "Some Route Brend:         Confugue Times Server Server S                                                                                                    |                                                                                                    |                                                                                                    | th Home @ Logout                                                                                                  |
| DBL / Internet     Bet Time Zone:       SCUTUY     Use the service just into the time-based client fittering features and system log entries are based on the correct bodies discussed       With Mexicance     Configure Time Server (VLTP):       The Service     Configure Time Server (VLTP):       The Service     Configure Time Server (VLTP):       The Service     Configure Time Server (VLTP):       The Service     Configure Time Server (VLTP):       The Service     Configure Time Server Maintenance       Mathematics     Control time Server Maintenance       Service     Control time Server Maintenance       Mathematics     Mile Automatic Time Server Maintenance       Service     Control time Server Maintenance       Mile     Execute Service       Service     Control time Server Maintenance       Mile     Execute Service       Service     Disconte Time Server Maintenance       Minery     Execute Service       Service     Disconte Time Server Maintenance       Minery     Execute Service       Service     Disconte Time Service       Service     Disconte Time Service       Service     Disconte Time Service       Service     Disconte Time Service       Service     Disconte Time Service       Service     Disconte Time Service       Service <td>ETUP WIZARD</td> <td>Time Settings</td> <td></td>                                                                                                    | ETUP WIZARD                                                                                                    | Time Settings                                                                                                    |                                                                                                    |
| Security         Up is surful to invur the time-based clant fitting feature and system tog entries are based on the correct based on the correct based based based on the correct based based on the correct bas                                | ADSL / Internet<br>Settings                                                                                                    | Set Time Zone:                                                                                                    |                                                                                                    |
| Some Advancet<br>estimation         Docation trains           Votanced Settings:<br>(Air<br>Varians)         Configure Time Server (VTP):<br>Varianses<br>Varianses         Configure Time Server (VTP):<br>Varianses           Varianses         Image: Server Varianses         Image: Server Varianses           Varianses         Image: Server Varianses         Image: Server Varianses           Varianses         Image: Server Varianses         Image: Server Varianses           Varianses         Image: Server Varianses         Image: Server Varianses           Varianses         Image: Server Varianses         Image: Server Varianses           Varianses         Image: Server Varianses         Image: Server Varianses           Varianses         Image: Server Varianses         Image: Server Varianses           Varianses         Image: Server Varianses         Image: Server Varianses           Varianses         Image: Server Varianses         Image: Server Varianses           Varianses         Image: Server Varianses         Image: Server Varianses           Varianses         Image: Server Varianses         Image: Server Varianses           Varianses         Image: Server Varianses         Image: Server Varianses           Varianses         Image: Server Varianses         Image: Server Varianses           Varianses         Image: Server Varianses         Image:                                                                                                    | Recurity                                                                                                    | Use this setting to insure the time-based client filtering feature and system log                                                                                                    | entries are based on the correct                                                                                  |
| Uddardcod Settings     (097-03 00/unitedian, kerk, Ben, Rong, Rochtain, Verna V       Viet     Configuer Time Server (VNT):       Vietnamod     Time Server (VNT):       Vietnamod     Statused Strong       Vietnamod     Statused Strong       Vietnamod     Configuer Time Server (VNT):       Vietnamod     Statused Strong       Vietnamod     Statused Strong       Vietnamod <td>iome Network<br/>lettings</td> <td>localized time.</td> <td></td>                                                                                                    | iome Network<br>lettings                                                                                                    | localized time.                                                                                                    |                                                                                                    |
| Net         Configure Time Server (NTP):           Neterinace         True Canage           States         True Canage           D Barceds Matrix         True Canage           D Barceds Matrix         Ended Automatic Time Server Maintenance           Materia         Statesta Management           Dependence         Ended Automatic Time Server Maintenance           Mappe         Ended Automatic Time Server Maintenance           Mappe         Primery Server:           Optimery Server:         TSU: S22: 1 - Europe           Stotos         Becendary Server:           Stotos         Becendary Server:           Stotos         Becendary Server:           Stotos         Becendary Server:           Stotos         Primery Server:           Stotos         Becendary Server:           Stotos         Becendary Server:           Stotos         Becendary Server:           Stotos         Becendary Server:           Stotos         Becendary Server:           Stotos         Becendary Server:           Stotos         Becendary Server:           Stotos         Becendary Server:           Stotos         Becendary Server:           Stotos         Becendary Server:                                                                                                    | dvanced Settings                                                                                                    | (GMT+01:00)Amsterdam, Berlin, Bern, Rome, Stockholm, Vienna 💌                                                                                                    |                                                                                                    |
|                                                                                                    | Vertenance<br>System<br>> Time Settings<br>> Resound Settings<br>> Resound Settings<br>> Resound Management<br>SetMo<br>QOS<br>Cores<br>Routing | Vaniger time server (Vry).<br>You can automatically matching the system time on your ADS, router by synchristering<br>Enable Automatically matching the system time on your ADS, router by synchristering<br>Enable Automatical System (Second Second | oning with a public time server over the $rs_{i}$ use the options below to set the $\rho P$ SAVE SETTINGS CANCEL. |

Selezionate il fuso orario locale dalla lista a tendina. Questa informazione viene usata per le annotazioni nel registro e per il filtraggio dei clienti.

Se volete sincronizare automaticamente la stazione di base wireless ADSL con un time server pubblico andate alla casella di abilitazione manutenzione time server automatico. Selezionate il server desiderato dal menù a tendina.

## Impostazioni password/Password Settings

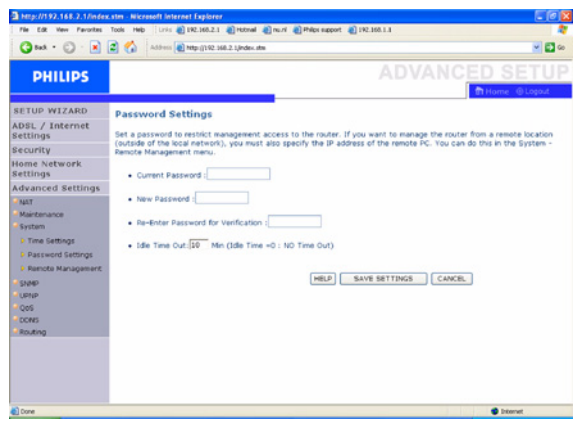

Usate questa pagina per cambiare la password d'accesso all'interfaccia di gestione della stazione base wireless ADSL.

Le password possono contenere da 3 a 12 caratteri alfanumerici e sono case sensitive (distinguono tra maiuscole e minuscole).

#### 🖨 Nota

Se avete perso la password o non potete accedere all'interfaccia utente, premete il tasto blu di reset sul pannello posteriore, tenendolo schiacciato per almeno cinque secondi in modo da ripristinare le impostazioni di fabbrica. Di default non c'è nessuna password di login per l'interfaccia utente.

#### Attenzione

Se eseguite il reset della stazione di base wireless ADSL tramite il tasto reset, tutte le impostazioni di configurazione saranno perse, anche l'impostazione ISP (Internet Service Provider).

Immettete un tempo di stand-by massimo (in minuti) per definire l'intervallo di tempo massimo in cui mantenere la sessione di login durante l'inattività. Se la connessione è inattiva più a lungo del tempo massimo di stand-by essa effettuerà un logout di sistema, e per accedere all'interfaccia di gestione dovrete effettuare un nuovo login. (Default: 10 minuti)

#### Gestione remota/Remote Management

| File Edit Vew Fevorites                                                                                                    | Tools Heb Unit 192,165,2,1 Proteinel                                                                       | alma ale                                     | Nor apport (1) 192,163,1,4                                                    |
|----------------------------------------------------------------------------------------------------|----------------------------------------------------------------------------------------------------|----------------------------------------------|-------------------------------------------------------------------------------|
| 3 tat · 🕤 · 💌                                                                                                    | 🔹 🐔 Address 截 Mittar () 192. 168.2 L(Index. at                                                             |                                              |                                                                               |
| PHILIPS                                                                                                    |                                                                                                    |                                              |                                                                               |
| SETUP WIZARD<br>ADSL / Internet<br>Settings<br>Security<br>Home Network<br>Settings                                                                                                    | Remote Management<br>Set the remote management of the rout<br>local network), you must specify the IP<br>H | er. If you we<br>address of t<br>ost Address | ent to manage the router from a remote location (outside of the<br>remote PC. |
| Advanced settings<br>HAT<br>Mathemance<br>System<br>Password Settings<br>Password Settings<br>Password Settings<br>Password Settings<br>Password Settings<br>Password Settings<br>Password Settings<br>Password Settings<br>Password Settings<br>Code<br>Routing |                                                                                                    | Enabled                                      | HELP SAVE SETTINGS CANCE.                                                     |
|                                                                                                    |                                                                                                    |                                              |                                                                               |

Di default l'accesso di gestione è disponibile solo per utenti della rete locale. Comunque potete gestire la stazione di base wireless ADSL da un host remoto immettendo su questo schermo l'indirizzo IP di un computer remoto. Andate alla casella di abilitazione ("Enable"), immettete l'indirizzo IP dell'indirizzo host e cliccate "SAVE SETTINGS".

#### 🖨 Nota

Se andate su "Enable" e specificate un indirizzo IP "0.0.0.0" qualunque host remoto può gestire la vostra stazione di base.

Per la gestione remota tramite indirizzo IP WAN dovete connettervi usando la porta 8080. Immettete semplicemente l'indirizzo IP WAN seguito da: 8080, per es. 212.120.68.20:8080.

#### 4.6.4 SNMP

Usate la schermata di configurazione SNP per visualizzare e modificare i parametri del Simple Network Management Protocol (SNMP).

#### Comunità SNMP/SNMP community

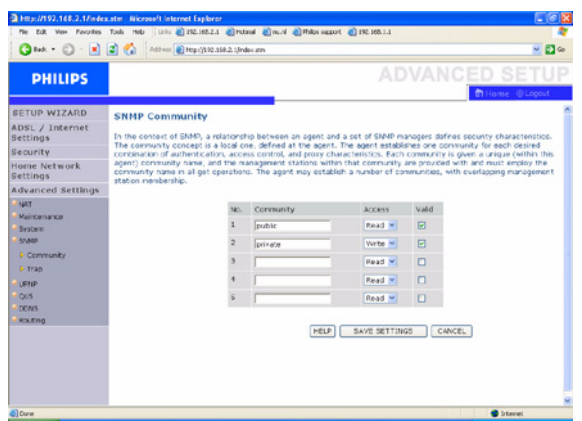

Un computer connesso alla rete chiamato Network Management Station (NMS) può essere usato per accedere a queste informazioni. I diritti d'accesso dell'agente sono controllati dalle stringhe di comunità. Per comunicare con la stazione di base wireless ADSL, l'NMS deve prima inviare una stringa di comunità valida per l'autentificazione.

| Parametri              | Descrizione                                                                                  |
|------------------------|----------------------------------------------------------------------------------------------|
| Comunità/<br>Community | Un nome di comunità autorizzato per<br>l'accesso di gestione                                 |
| Accesso/Access         | L'accesso di gestione è limitato a Sola lettura<br>(Lettura) e Lettura/Scrittura (Scrittura) |
| Valido/Valid           | Abilita/disabilita l'accesso                                                                 |

#### 🖨 Nota

Possono essere immessi fino a cinque nomi di comunità.

# Trappola SNMP/SNMP Trap

| PHILIPS           |                                                 |              |                  |                   | -                  |                    |                      | VANCED S                    | SETU       |
|-------------------|-------------------------------------------------|--------------|------------------|-------------------|--------------------|--------------------|----------------------|-----------------------------|------------|
| SETUP WIZARD      | SNMP Trap                                       |              |                  |                   |                    |                    |                      |                             |            |
| lettings          | In the context of SNMP<br>notify the management | , an<br>stat | unsoli<br>ion of | cited m<br>some u | essage<br>nusual i | can be p<br>event. | ent by an agent to e | anagement station. The purp | pose is to |
| lecurity          |                                                 |              |                  |                   |                    |                    |                      |                             |            |
| settings          |                                                 | No.          | IP Ac            | ddress            |                    |                    | Community            | Version                     |            |
| Advanced Settings |                                                 | 1            | 0                | 0                 | 0                  | 0                  |                      | Disabled M                  |            |
| NAT               |                                                 | 2            | 0                | La                | 0                  | 0                  |                      | Disabled M                  |            |
| Maintenance       |                                                 | 2            | -                | 14                | 10                 | 10                 |                      | Distabled M                 |            |
| SNMP              |                                                 |              | -                | 14                |                    | 10                 |                      |                             |            |
| Community         |                                                 | <u> </u>     | 0                | 10                | 0                  | 0                  |                      | Desabled M                  |            |
| > Trap            |                                                 | 5            | 0                | 0                 | 0                  | 0                  |                      | Disabled M                  |            |
| UPIP              |                                                 |              |                  |                   |                    |                    |                      |                             |            |
| CONS              |                                                 |              |                  |                   |                    | HE                 | P SAVE SETTI         | IGS CANCEL                  |            |
| Routing           |                                                 |              |                  |                   |                    |                    |                      |                             |            |
|                   |                                                 |              |                  |                   |                    |                    |                      |                             |            |
|                   |                                                 |              |                  |                   |                    |                    |                      |                             |            |

Specificate l'indirizzo IP del NMS per notificare quando l'agente rileva un evento significativo. Se si verifica una condizione di trappola, l'agente SNMP manda un messaggio di trappola SNMP a tutti gli NMS specificati come ricevitori di trappola.

#### 4.7 UPNP

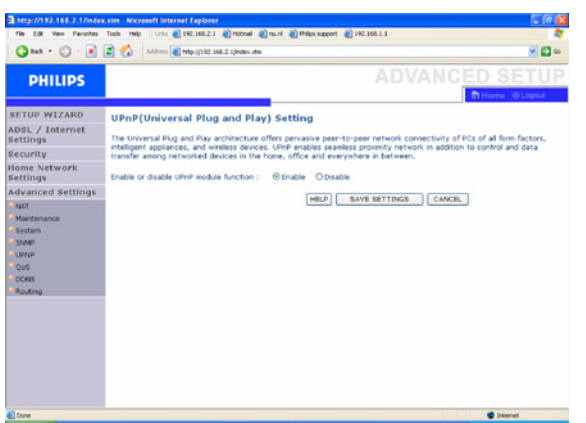

#### Impostazioni UPNP (Universal Plug and Play) Con Universal Plug and Play, un dispositivo può collegarsi automaticamente alla rete, ottenere un indirizzo IP, comunicare le sue capacità e ricevere informazioni sulla presenza e le capacità di altri dispositivi. I dispositivi possono poi comunicare direttamente gli uni con gli altri. Inotre è possibile formare una rete peer-to-peer.

#### 4.8 QoS

La pagina di impostazioni QoS permette all'utente di configurare l'allocazione di larghezza di banda per ogni inoltro. Le impostazioni QoS sono descritte più sotto:

"Name" - Visualizza il nome del modo di inoltro, per es. "Best Effort", "Assured Forwarding" o "Expedited Forwarding".

"Description" - Breve descrizione del metodo di inoltro impiegato.

"Priority" - "Best Effort" ha la priorità più bassa perché è un sevizio di connettività di base privo di garanzie.

"Expedited Forwarding" ha la priorità più alta. Garantisce ritardi limitati, jitter di poca entità e rare perdite di pacchetti. "Bandwidth Allocation" - Potete scegliere la larghezza di banda minima per ogni metodo di inoltro.

#### **Rilevamento traffico/Traffic Mapping**

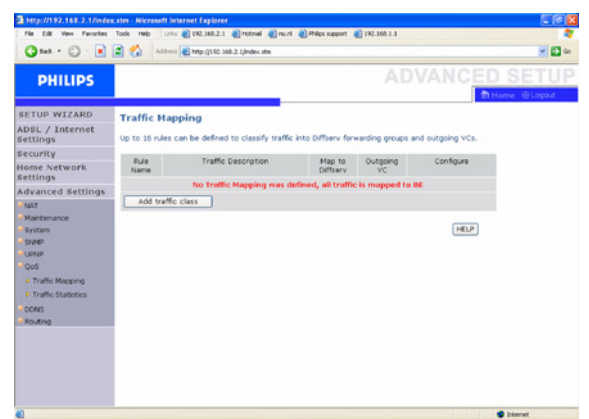

Il rilevamento del traffico vi permette di stabilire fino a 16 regole per classificare il traffico in gruppi di inoltro. Dovete specificare il tipo di traffico, il metodo di inoltro e la connessione virtuale (VC) in uscita a cui inoltrare il traffico.

#### Statistiche traffico/Traffic Statistics

| PHILIPS            |                        |                     |                       |                     | NCED SE   |
|--------------------|------------------------|---------------------|-----------------------|---------------------|-----------|
|                    |                        |                     |                       |                     | In Home 6 |
| SETUP WIZARD       | Traffic Statistics     |                     |                       |                     |           |
| ettings            | This page shows the W  | AN outbound traffic | statistics of all the | Diffserv forwarding | groups    |
| recurity           |                        | tomoreany opposit   |                       |                     |           |
| iome Network       | Forwarding<br>Behavior |                     | Averag                | e sent byte/sec     |           |
| durings            |                        | 5 mm                | 1 hour                | 6 hour              | 12 hour   |
| tovanceu secongs   | 36                     | 0                   | 0                     | 0                   | 0         |
| Maintenance        | AF1x                   | 0                   | 0                     | 0                   | 0         |
| System             | MF23                   | 0                   | 0                     | 0                   | 0         |
| SNMP               | AF3x                   | 0                   | 0                     | 0                   | 0         |
| UPNP               | AF4x                   | 0                   | 0                     | 0                   | 0         |
| QoS                | LF                     | 0                   | 0                     | 0                   | 0         |
| Traffic Mapping    |                        |                     |                       |                     |           |
| Traffic Statistics | Forwarding<br>Dehavior |                     | Average               | dropped byte/sec    |           |
| CONS U             |                        | 5 min               | 1 hour                | 6 hour              | 12 hour   |
| Routing            | 8E                     | 0                   | 0                     | 0                   | 0         |
|                    | AF1x                   | 0                   | 0                     | 0                   | 0         |
|                    | AF2x                   | 0                   | 0                     | 0                   | 0         |
|                    | A#3x                   | 0                   | 0                     | 0                   | 0         |
|                    | AF-4x                  | 0                   | 0                     | 0                   | 0         |
|                    | EF                     | 0                   | 0                     | 0                   | 0         |

La schermata delle statistiche del traffico visualizza per più di 12 ore le statistiche del traffico outbound per tutti i metodi di inoltro.

## 4.9 **DDNS**

#### Impostazioni DDNS (Dynamic DNS)

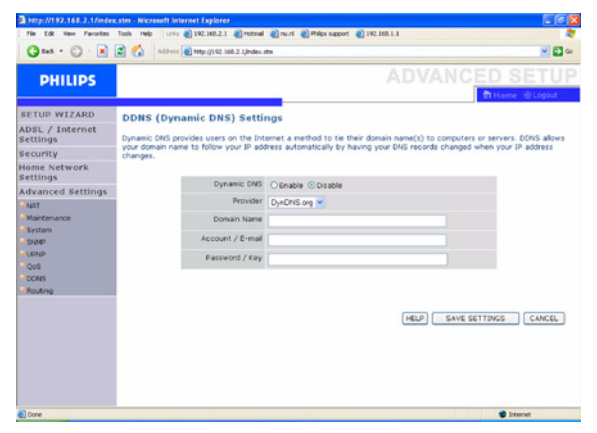

Il testo DDNS "Domain Name" è una serie di stringhe alfanumeriche separate da periodi che portano all'indirizzo di una connessione di rete e identificano il proprietario dell'indirizzo.

Il Dynamic DNS (DDNS) offre agli utenti internet un modo per collegare il loro nome di dominio a un computer o a un server. Esso

permette al nome di dominio di seguire automaticamente all'indirizzo IP, cambiando i vostri dati DNS quando l'indirizzo IP cambia. La sezione per la configurazione del server avvia automaticamente le opzioni di porta TCP inserite nella sezione Server virtuale. Entrate semplicemente nell'indirizzo IP del vostro server, come un server web, e cliccate sull'opzione porta HTTP porta 80, in modo che gli utenti possano accedere al vostro server web tramite la connessione Internet. La funzione DNS è attivata tramite un provider di servizi DDNS. Con una connessione DDNS potete ospitare nella vostra locazione i vostri sito web, server E-mail, sito FTP e altro anche se avete un indirizzo IP dinamico. (Default: disabilitato)

#### 4.10 Routing

Queste pagine definiscono i parametri relativi al routing, inclusi i percorsi statici e i parametri RIP (Routing Information Protocol).

#### Percorso statico/Static route

| Route Parameter<br>ter the Following Config<br>Network Address<br>No Vel | uration Parameters:<br>Subnet Mask<br>Ind Static Route Ent | Gateway<br>ry III        | Configure   | ICED S  | ETUP<br>⊕ Logout |
|--------------------------------------------------------------------------|------------------------------------------------------------|--------------------------|-------------|---------|------------------|
| Route Parameter<br>ter the Following Config<br>Network Address<br>No Val | uration Parameters:<br>Subnet Mask<br>Iid Static Route Ent | Gateway<br>ry III        | Configure   |         |                  |
| ter the Following Config<br>Network Address<br>No Vel                    | uration Parameters:<br>Subnet Mask<br>Iid Static Route Ent | Gateway<br><b>ry III</b> | Configure   |         |                  |
| Network Address No Ve                                                    | Subnet Mask<br>lid Static Route Ent                        | Gateway                  | Configure   |         |                  |
| No Va                                                                    | id Static Route Ent                                        | oateway<br>ny III        | Condine     |         |                  |
|                                                                          |                                                            |                          |             |         |                  |
|                                                                          |                                                            |                          |             |         |                  |
|                                                                          |                                                            | HELP SAVE                | SETTINGS CA | ANCEL ] |                  |
|                                                                          |                                                            |                          |             |         |                  |

1- Clicca su "Add" per aggiungere all'elenco un nuovo percorso statico

2- Cliccate su "Save Settings" per salvare la configurazione.

# Parametri RIP/RIP parameters

| 3 tat · 🕥 · 💌                                                                                                    | address 💽                                                                                                    | Ntp://192.1                                                                | 68.2.1,index.stm                                                                                   |                                     |                                                  |                                      |                        | <b>v</b> 🖸 o   |
|----------------------------------------------------------------------------------------------------|----------------------------------------------------------------------------------------------------|----------------------------------------------------------------------------|----------------------------------------------------------------------------------------------------|-------------------------------------|--------------------------------------------------|--------------------------------------|------------------------|----------------|
| PHILIPS                                                                                                    |                                                                                                    |                                                                            |                                                                                                    |                                     |                                                  | ADV                                  |                        | D SETUR        |
| EETUP WIZARD<br>ADSL / Internet<br>lectings<br>lecurity<br>dome Network<br>Settings<br>Advanced Settings<br>Martenance<br>System<br>Spage | RIP Paramete<br>The device support<br>adjacent routers.<br>Please Enter the fol<br>General RIP<br>RIP mode:<br>Auto summar<br>Table of curr | IF<br>Is Routing<br>Bowing Co<br>Denable<br>OEnable<br>y: Ot<br>rent Inter | Information Prote<br>Infogration Paran<br>er:<br>• © Disable<br>Inable © Disable<br>face RIP param | acol (RIP)<br>veters:<br>e<br>eter: | ) v1 and v2 1                                    | o dynamically ex                     | change routing in      | formation with |
| UPNP                                                                                                    |                                                                                                    | Interface                                                                  | Operation Mode                                                                                     | Version                             | Poison<br>Reverse                                | Authentication<br>Required           | Authentication<br>Code |                |
|                                                                                                    |                                                                                                    | LAN                                                                        | Disable 💌                                                                                          | 1 -                                 | Disable v                                        | None 💌                               |                        |                |
| DONS                                                                                                    |                                                                                                    |                                                                            |                                                                                                    |                                     |                                                  |                                      |                        |                |
| CONS<br>Routing<br>In Statis Route                                                                                                    |                                                                                                    | WLAN                                                                       | Diseble 💌                                                                                          | 1.*                                 | Disable 🛩                                        | None M                               |                        |                |
| DONS<br>Routing<br>9 Static Route<br>9 RBP                                                                                                |                                                                                                    | WLAN<br>ATM1                                                               | Disable 🛩<br>Disable 🛩                                                                             | 1 •                                 | Disable ¥                                        | None 💌                               |                        |                |
| DONES<br>Routing<br>IF Static Route<br>IF RSP<br>IP Routing Table                                                                         |                                                                                                    | WLAN<br>ATM1<br>ATM2                                                       | Disable ¥<br>Disable ¥                                                                             | 1 × 1 ×                             | Disable ¥<br>Disable ¥<br>Disable ¥              | None v<br>None v                     |                        |                |
| CONS<br>Routing<br>9 Static Route<br>9 RSP<br>9 Routing Table                                                                             |                                                                                                    | WLAN<br>ATM1<br>ATM2<br>ATM3                                               | Disable ¥<br>Disable ¥<br>Disable ¥                                                                | 1 ×<br>1 ×<br>1 ×                   | Disable ¥<br>Disable ¥<br>Disable ¥<br>Disable ¥ | None v<br>None v<br>None v           |                        |                |
| CONS<br>Routing<br>> Static Route<br>> RBP<br>> Routing Table                                                                             |                                                                                                    | WLAN<br>ATM1<br>ATM2<br>ATM3<br>ATM4                                       | Disable ¥<br>Disable ¥<br>Disable ¥<br>Disable ¥                                                   | 1 ×<br>1 ×<br>1 ×<br>1 ×            | Disable ¥<br>Disable ¥<br>Disable ¥<br>Disable ¥ | None M<br>None M<br>None M<br>None M |                        |                |

Il RIP manda messaggi di aggiornamento del routing ad intervalli regolari o quando la topologia della rete cambia. Se un router riceve un aggiornamento del routing che include delle modifiche a una registrazione, esso aggiorna la sua tabella di routing per corrispondere al nuovo percorso. I router RIP mantengono solo il percorso migliore per la destinazione.

Dopo l'aggiornamento della tabella di routing, il router inizia immediatamente a trasmettere aggiornamenti di routing per informare gli altri router della rete della modifica avvenuta.

# Tabella routing/Routing table

| HELD://192.168.2.1/index                                                                                  | tools Heb Units (0) 192,16 | lorer           | Petroal Direction                                                   | Philos support (0) 192.1                                           | 10.1.1                                          |                                             |                       |          |
|----------------------------------------------------------------------------------------------------|----------------------------|-----------------|---------------------------------------------------------------------|--------------------------------------------------------------------|-------------------------------------------------|---------------------------------------------|-----------------------|----------|
| 3 tat · 🗇 · 💌                                                                                             | address 💽 Mape ()          | 92.168.2        | . Ljindex stra                                                      |                                                                    |                                                 |                                             |                       | e 🔁 🖌    |
| PHILIPS                                                                                                   |                            |                 |                                                                     |                                                                    | AD                                              | /AN(                                        | CED                   | SETUP    |
| SETUP WIZARD<br>ADSL / Internet<br>Settings                                                               | Routing Table              |                 |                                                                     |                                                                    |                                                 |                                             |                       |          |
| Security<br>Home Network<br>Settings<br>Advanced Settings<br>* Nat<br>Maintenance<br>* System<br>* System |                            | Flags<br>C<br>C | Network Address<br>192.168.2.0<br>127.0.0.1<br>Flags : C - directly | Netmask<br>255.255.255.0<br>255.255.255.255<br>connected, \$ - st. | Gateway<br>directly<br>directly<br>atic, R = R0 | Interface<br>LAN<br>Loopback<br>P. 1 - ICMP | Metric<br><br>Redrect |          |
| CONP     Ques     CONS     CONS     Routing     P Static Route     P RP     P Routing Table               |                            |                 |                                                                     |                                                                    |                                                 | E                                           | ŧΡ                    |          |
| Done                                                                                                    |                            |                 |                                                                     |                                                                    |                                                 |                                             |                       | Diternet |

# 4.11 ASSISTENTE PER L'INSTALLAZIONE/SET UP WiZARD

#### Per iniziare/Getting started

| http://192.168.2.1/hetu                                | pw.stm - Microsoft Internet Explorer                                     |            |
|--------------------------------------------------------|--------------------------------------------------------------------------|------------|
| File Edit View Favorites                               | Tools Help                                                               |            |
| G tet • 🔘 · 💽 🛛                                        | 2 🐔 Address 🙆 http://192.168.2.1/sek.per.etm                             | eo 🔁 📔     |
| PHILIPS                                                | SET                                                                      |            |
| 1. Getting started<br>2. Wireless settings             | 1. Getting started<br>Welcome II                                         |            |
| ), ADSL settings<br>4. Confirm<br>5. Connection status | Make sure the ADSL telepone cable is connected correctly to the SVA6500. | NDXT       |
|                                                        |                                                                          |            |
|                                                        |                                                                          |            |
|                                                        |                                                                          |            |
|                                                        |                                                                          |            |
|                                                        |                                                                          |            |
| 0                                                      |                                                                          | Contract ( |

Accertatevi di avere una sottoscrizione ADSL funzionante e che la stazione di base ADSL wireless sia connessa alla linea telefonica ADSL. Potete controllare che il vostro cavo sia connesso correttamente tramite la spia ADSL sopra la stazione di base wireless ADSL. La spia dovrebbe essere accesa continuativamente per circa un minuto.

#### Impostazioni wireless/Wireless settings

| http://192.168.2.1/setu                                        | wuster - Microsoft Internet Explorer                                                                                                    |                                                                                                    |                        |
|----------------------------------------------------------------|----------------------------------------------------------------------------------------------------|----------------------------------------------------------------------------------------------------|------------------------|
| 3 tat • 🔘 • 💽 (                                                | address 👔 http://1912.668.2.1/setuper.etm                                                                                                    |                                                                                                    |                        |
| PHILIPS                                                        |                                                                                                    | SETUP WI                                                                                                    |                        |
| I. Getting started<br>7. Wireless settings<br>9. ADSL settings | 2. Wireless settings<br>This page allows you to enter the Wireless Network<br>the wireless environment the router can also act a<br>wireless computer to connect to this wireless base | It Name (EGD in Wi-Fi teminology) and the Wi-Fi Channel in<br>as an wireless internet access point. These parameters are<br>a station. | mber. In<br>used for a |
| . Confirm                                                      | Wireless Network Name                                                                                                    | Pháps                                                                                                    |                        |
| . Connection status                                            | Broadcast Wireless Network<br>Name                                                                                                    | © ENABLE O DESABLE                                                                                                    |                        |
|                                                                | Wireless Mode                                                                                                    | Moved (11b-11g) 💌                                                                                                    |                        |
|                                                                | Wi-Fi Channel number                                                                                                    | 6 💌                                                                                                    |                        |
|                                                                |                                                                                                    | <u>BAB</u>                                                                                                    | C NEXT                 |
| Done                                                           |                                                                                                    | bior                                                                                                    | wi.                    |

Nella fase 2 potete cambiare le impostazioni wireless della stazione di base wireless ADSL. Per facilitare l'installazione si raccomanda di mantenere le impostazioni di fabbrica. Se in seguito voleste cambiare qualche impostazione wireless potrete farlo da menù sulla stazione di base wireless ADSL.

#### Impostazioni ADSL/ADSL settings

| PHILIPS                                    |                                                        | SETUP WIZAF                                         |
|--------------------------------------------|--------------------------------------------------------|-----------------------------------------------------|
| 1. Getting started<br>7. Wireless settings | 3. ADSL settings<br>Please enter the ADSL setting prov | ide to you by your ADSL Internet Service Provider : |
|                                            | Country                                                | Netherlands 💌                                       |
| L. Confirm                                 | Internet Service Provider                              | BBNED-PPPoA (Economy services)                      |
| 5. Connection status                       | Protocol                                               | PPPoA                                               |
|                                            | VPI/VCI                                                | 0 / 35                                              |
|                                            | Encapsulation                                          | VCMUX V                                             |
|                                            | Username                                               | usemene                                             |
|                                            | Password                                               |                                                     |
|                                            | Confirm Password                                       |                                                     |
|                                            | Confirm Password                                       |                                                     |

Nella fase 3 dovete immettere le impostazioni adatte alla vostra sottoscrizione di provider di servizi Internet (ISP). Per facilitare l'installazione potete scegliere il vostro ISP da una lista di ISP ADSL predefiniti a seconda del paese.

Se non riuscite a trovare il vostro ISP nella lista potete inserire le impostazioni manualmente.

#### 3. ADSL settings

Please enter the ADSL setting provide to you by your ADSL Internet Service Provider :

| Country                   | Others                                                                                                    |      |
|---------------------------|----------------------------------------------------------------------------------------------------|------|
| Internet Service Provider | Unknown ISP                                                                                                    |      |
| Protocol                  | Unknown ISP<br>ISP use Bridging<br>ISP use 1483Bridging-DHCP<br>ISP use 1483Bridging-FixIP<br>ISP use PPPoE<br>ISP use PPPoA<br>ISP use 1483Routing | NEXT |

Per farlo, selezionate come "Country" "others" e scegliete dalla lista di "Internet Service Provider" il protocollo ADSL che il vostro ISP sta usando (il protocollo dovrebbe essere indicato nella documentazione fornitavi dall'ISP).

### Conferma/Confirm

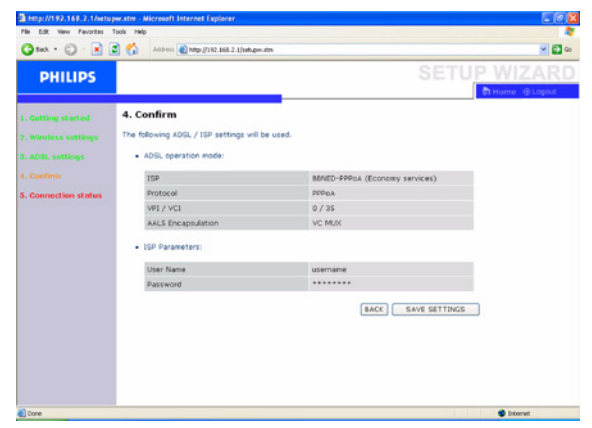

La fase 4 visualizza le impostazioni ADSL che avete immesso e che saranno usate per configurare la stazione di base ADSL wireless. Controllate che le impostazioni corrispondano a quelle ricevute con la sottoscrizione ISP ADSL. Se volete intraprendere delle modifiche, cliccate sul tasto "Back" per tornare alla fase 3. Dopo aver cliccato su "SAVE SETTINGS" apparirà il messaggio "Your data is being saved".

| http://192.168.2.1/ - Microsoft In | ternet Explorer                                                                                                | 1 Mar 2005 14:00 🗐 🖉 🔀 |  |  |
|------------------------------------|----------------------------------------------------------------------------------------------------|------------------------|--|--|
| File Edit View Favorites Tools Hel | 2                                                                                                    | 14                     |  |  |
| 🔾 test + 🙄 - 💽 🗟 🐔                 | Address 10 http://192.168.2.1/                                                                                 | 💌 🖬 🗠                  |  |  |
| DHILIDS                            |                                                                                                    | SETUP WIZARD           |  |  |
| PHILIPS                            |                                                                                                    | 🕅 Home - 🛞 Logout      |  |  |
|                                    |                                                                                                    |                        |  |  |
|                                    |                                                                                                    |                        |  |  |
|                                    |                                                                                                    |                        |  |  |
|                                    |                                                                                                    |                        |  |  |
|                                    |                                                                                                    |                        |  |  |
|                                    |                                                                                                    |                        |  |  |
|                                    |                                                                                                    |                        |  |  |
|                                    | Non-Annal Annal Annal Annal Annal Annal Annal Annal Annal Annal Annal Annal Annal Annal Annal Annal Annal Anna |                        |  |  |
|                                    | rour data is being saved                                                                                       |                        |  |  |
|                                    |                                                                                                    |                        |  |  |
|                                    |                                                                                                    |                        |  |  |

# 5 Caratteristiche tecniche

#### Porte

- Quattro porte 10/100Mbps Rj-45
- Una ADSL (RJ-11)

#### **Funzioni ADSL**

- Supporta modulazione di linea DMT
- Supporta ADSL full-rate Annex A: fino a 8 Mbps downstream, fino a 1 Mbps upstream (G.992.1 & TI.143, uscita 2)
- Supporta ADSL G.Lite: fino a 1,5 Mbps downstream, fino a 512 Kbps upstream
- Supporto Dying GASP

#### Funzioni ATM

- Incapsulamento RFC1483 (IP, Bridging e routing incapsulato)
- PPP su ATM (multiplazione LLC & VC) (RFC2364)
- IP classico (RCF1577)
- Regolazione traffico (UBR, CBR)
- Supporto OAM F4/F5
- PPP su cliente Ethernet

#### Funzioni di gestione

- · Aggiornamento firmware tramite gestione basata sul web
- · Gestione basata sul web (configurazione)
- Indicatori di alimentazione
- Registrazione eventi e cronologia
- Ping di rete

#### Funzioni di sicurezza

- Accesso alla configurazione protetto da password
- Autentificazione utente (PAP/CHAP) con PPP
- Firewall NAT NAPT
- VPN pass through (modalità tunnel IPSec-ESP, L2TP, PPTP)

#### **Funzioni LAN**

- IEEE 802.1d (bridging trasparente con autoapprendimento)
- Server DHCP
- Proxy DNS
- Routing statico, RIPv1 e RIP

#### Funzioni radio

- · Banda di freqenza modulo RF wireless
- Radio 802.11g: 2.4GHz
- Radio 802.11b: 2.4GHz

Europa - ETSI

• 2412~2472MHs (Can1~Can13)

#### Tipo di modulazione

• OFDM, CCK

#### Canali operativi conformi a IEEE 802.11b:

• 13 canali (ETSI)

#### Canali operativi conformi a IEEE 802.11g:

• 13 canali (Europa)

# Velocità di modulazione potenza in uscita RF - potenza in uscita (dBm)

- 802.11b 1Mbps (16dBm)
- 802.11b 2Mbps (16dBm)
- 802.11b 5.5Mbps (16dBm)
- 802.11b 11Mbps (16dBm)

#### Velocità di modulazione - potenza in uscita (dBm)

- 802.11g 6Mbps (15dBm)
- 802.11g 9Mbps (15dBm)
- 802.11g 12Mbps (15dBm)
- 802.11g 18Mbps (15dBm)
- 802.11g 24Mbps (15dBm)
- 802.11g 36Mbps (15dBm)
- 802.11g 48Mbps (15dBm)
  802.11g 54Mbps (15dBm)
- Sensibilità di ricezione velocità di modulazione sensibilità di
- ricezione 2.412~2.484 GHz (dBm)
- 802.11b 1Mbps (90dBm)
- 802.11b 2Mbps (88dBm)
- 802.11b 5.5Mbps (85dBm)
- 802.11b 11Mbps (84dBm)

#### Velocità di modulazione - sensibilità di ricezione tipica (dBm)

- 802.11g 6Mbps (88dBm)
- 802.11g 9Mbps (87dBm)
- 802.11g 12Mbps (84dBm)
- 802.11g 18Mbps (82dBm)
- 802.11g 24Mbps (79dBm)
- 802.11g 36Mbps (75dBm)
- 802.11g 48Mbps (68dBm)
- 802.11g 54Mbps (68dBm)

#### Ambiente

È conforme ai seguenti standard:

#### Temperatura: IEC 68-2-14

- da 0 a 50 °C (funzionamento standard)
- da -40 a 70  $^\circ\text{C}$  (non in funzione)

#### Umidità

• da 10% a 90% (non condensata)

#### Vibrazioni

• IEC 68-2-36, IEC 68-2-6

#### Urto

• IEC 68-2-29

# Caduta

• IEC 68-2-32

#### Tensione di alimentazione in ingresso

• 12V 1A

#### **Standard IEEE**

- IEEE 802.3, 802.3u, 802.11g, 802.1d
- IUT G.dmt
- IUT G.sincronizzazione
- IUT T.413 uscita 2 ADSL full rate

#### Conformità standard di compatibilità elettromagnetica • CE, ETSI, R&TTE, ETS 300 328, ETS 300 826

# Sicurezza

• EN60950

#### **Standard internet**

- RFC 826 ARP
- RFC 791 IP
- RFC 792 ICMP
- RFC 768 UDP
- RFC 793 TCP
- RFC 783 TFTP
- Incapsulamento RFC 1483 AAL5
- RFC 1661 PPP
- RFC 1866 HTML
- RFC 2068 HTTP
- RFC 2364 PPP su ATM

In questo capitolo trovate le domande poste più di frequente in merito al modem router wireless ADSL e le relative risposte.

### Impostazione

#### Non è possibile collegarsi al browser web

- Verificate di avere una connessione di rete alla stazione di base wireless ADSL valida.
- Controllate tutte le impostazioni dei parametri con il provider Internet
- Controllate III e @ segnali

# Ho dimenticato (o perso) la password. Come posso resettare la stazione di base wireless ADSL (default di fabbrica).

- Verificate che la stazione di base wireless ADSL sia attivata
- Premete per almeno cinque secondi il tasto reset sul panello posteriore, usando una penna
- Quando smettete di premere il tasto di reset, la stazione di base wireless ADSL si riavvia

#### Attenzione

Se eseguite il reset della stazione di base wireless ADSL tramite il tasto reset, tutte le impostazioni di configurazione saranno perse, anche l'impostazione ISP (Internet Service Provider).

# Non si può collegare un PC wireless alla mia stazione di base wireless ADSL

- Verificate che la funzione WiFi della stazione di base wireless ADSL sia abilitata
- Verificate che il PC wireless abbia la stessa impostazione SSID della vostra stazione di base wireless ADSL. Vedi pagina web "Canale e SSID/Channel and SSID".
- II PC wireless deve avere le stesse impostazioni di sicurezza della vostra stazione di base wireless ADSL. Vedi "Pagine web di sicurezza".

# Comportamento del prodotto

# Il segnale () non si accende

- Verificate che l'alimentazione di corrente sia connessa ad una presa a parete
- Verificate che il connettore coassiale del adattatore dell'alimentazione di corrente sia connesso alla vostra stazione di base wireless ADSL
- Verificate che l'interruttore di alimentazione della stazione di base wireless ADSL sia inserito
- Se nonostante tutto la stazione di base wireless ADSL dopo un certo tempo si spegne, controllate che non ci sia una perdita di corrente o un sovraccarico. (Se la presa a parete dispone di un interruttore, l'interruttore è nella posizione ON?)
- Se non riuscite ancora a capire qual è il problema, l'alimentazione di corrente esterna potrebbe essere difettosa. In questo caso, contattate il supporto tecnico per ottenere assistenza.

# Il segnale it è OFF

- Verificate che il cavo telefonico (RJ11) sia collegato alla porta ADSL della vostra stazione di base wireless ADSL e alla presa telefonica o al filtro distribuito
- Verificate che la rete fissa funzioni correttamente. Potete provare a collegare un'altro telefono al posto del prodotto attuale. In caso non ci sia segnale, il problema è causato dalla linea telefonica.

# Il segnale (1) è sempre OFF

- Chiedete conferma al provider di servizi Internet che il vostro servizio Internet sia attivo
- Controllate con il provider di servizi Internet la validità delle vostre impostazioni Internet

## I segnali <u>1</u> <u>4</u> non si accendono. Dal LAN collegato non è possibile effettuare la diagnostica ping della stazione di base wireless ADSL.

- Se state usando il collegamento Ethernet, verificate che il TCP/IP sia correttamente installato e configurato sul vostro PC
- Verificate che il cavo Ethernet (RJ45) sia ben connesso alla vostra stazione di base wireless ADSL
- Assicuratevi di star usando il tipo di cavo corretto per il vostro dispositivo Ethernet
- Verificate che l'indirizzo IP sia configurato correttamente. In quasi tutte le applicazioni dovete usare la funzione DHCP della stazione di base wireless ADSL per assegnare dinamicamente l'indirizzo IP agli host del LAN collegato. Se, tuttavia, volete configurare manualmente l'indirizzo IP sul LAN, verificate che siano usati gli stessi indirizzi di rete e di maschera di sottorete per la stazione di base wireless ADSL e per tutti i dispositivi LAN connessi.

### La rete wireless si interrompe spesso

- Avvicinate il PC wireless alla stazione di base wireless ADSL per trovare un segnale migliore. Se il segnale ancora è debole, potete cambiare l'angolo dell'antenna. Ci potrebbero essere interferenze causate da un forno a microonde, da un collegamento TV wireless o da un telefono wireless. Spostate le fonti di interferenza o la stazione di base wireless ADSL.
- Potete cambiare i canali wireless della stazione di base wireless ADSL. Vedi pagina web "Canale e SSID/Channel and SSID".

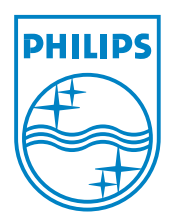

Copyright © 2007 Koninklijke Philips Electronics N.V. All rights reserved. Trademarks are the property of Koninklijke Philips Electronics N.V. or their respective owners. Specifications are subject to change without notice. Document order number : 3111 285 39971

€€